## Instrukcja obsługi Field Xpert SMT50

Uniwersalny, wysokowydajny tablet PC do konfiguracji przyrządów pomiarowych

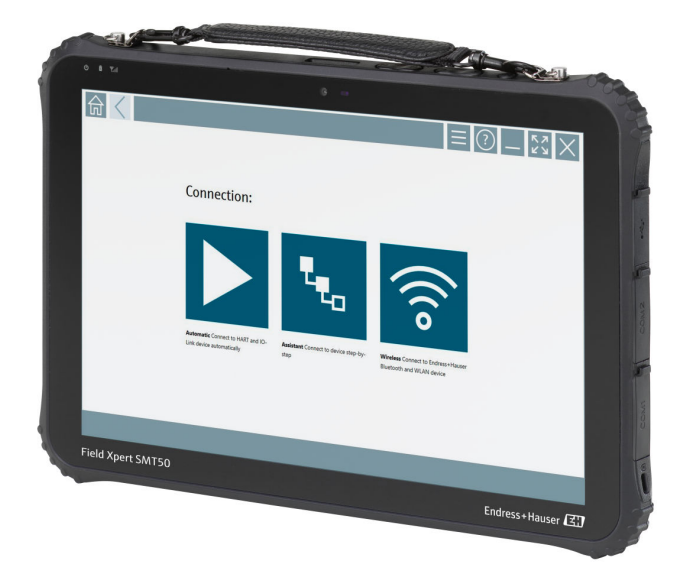

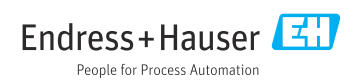

## Historia zmian

| Wersja<br>oprogramowania | Instrukcja obsługi       | Zmiany                                                                                                    |
|--------------------------|--------------------------|----------------------------------------------------------------------------------------------------|
| 1.05.xx                  | BA02053S/31/PL/<br>01.20 | Pierwsza wersja                                                                                                    |
| 1.05.xx                  | BA02053S/31/PL/<br>02.21 | Poprawki                                                                                                    |
| 1.06.xx                  | BA02053S/31/PL/<br>03.22 | <ul> <li>Od tej wersji zrzuty ekranu w języku angielskim</li> <li>Rozdział 5.3: Usługa aktualizacji oprogramowania</li> <li>Usunięto rozdział 8.5 "Fieldgate PAM SFG600 - Bramka sieciowa<br/>HART przez PROFINET"</li> <li>Rozdział 9.1: Konserwacja akumulatora</li> <li>Dodatek: Ochrona urządzeń mobilnych</li> </ul>                                                                                                    |
| 1.07.xx                  | BA02053S/31/PL/<br>04.22 | <ul> <li>Rozdział 1.2.3: Zaktualizowano objaśnienia symboli</li> <li>Rozdział 1.3: Stosowane skróty</li> <li>Rozdział 8: Dostosowano zrzuty ekranu</li> <li>Rozdział 8.3.6: Bluetooth (nowa zakładka)</li> </ul>                                                                                                    |
| 1.08.xx                  | BA02053S/31/PL/<br>05.24 | <ul> <li>Zaktualizowano rozdział 1.2.3 "Ikony na wyświetlaczu Field Xpert"</li> <li>Rozdział 1.4: Aktualizacja</li> <li>Rozdział 3.1: Aktualizacja rysunku</li> <li>Rozdział 5.3: Aktualizacja</li> <li>Usunięto rozdział 8.8 "Aplikacja skaner"</li> </ul>                                                                                                    |
| 1.08.xx                  | BA02053S/31/PL/<br>06.24 | <ul> <li>Zaktualizowano rozdział 1.2.3 "Ikony na wyświetlaczu Field Xpert"</li> <li>Rozdział 3: Usunięto rysunek "Architektura sieci"</li> <li>Zaktualizowano rozdział 3.2 "Model licencyjny"</li> <li>Zaktualizowano rozdział 4.2.1 "Tabliczka znamionowa"</li> <li>Zaktualizowano rozdział 5 "Montaż"</li> <li>Dodano nowy rozdział 8 "Opis oprogramowania Field Xpert"</li> <li>Dodano nowy rozdział 9 "Instalacja sterowników komunikacyjnych i sterowników urządzeń" (DTM, FDT, IODD)</li> <li>Zaktualizowano i zmieniono układ rozdziału 10 "Obsługa"</li> </ul> |

## Spis treści

| 1                                                                                                    | Informacje o niniejszym                                                                                                    |
|----------------------------------------------------------------------------------------------------|----------------------------------------------------------------------------------------------------|
|                                                                                                    | dokumencie 5                                                                                                    |
| 1.1                                                                                                    | Przeznaczenie dokumentu 5                                                                                                    |
| 1.2                                                                                                    | Symbole 5                                                                                                    |
| 1.3                                                                                                    | Stosowane skróty 7                                                                                                    |
| 1.4                                                                                                    | Dokumentacja                                                                                                    |
| 1.5                                                                                                    | Zastrzeżone znaki towarowe 8                                                                                                    |
| 2                                                                                                    | Podstawowe wskazówki                                                                                                    |
|                                                                                                    | bezpieczeństwa 9                                                                                                    |
| 2.1                                                                                                    | Wymagania dotyczace personelu 9                                                                                                    |
| 2.2                                                                                                    | Przeznaczenie urządzenia                                                                                                    |
| 2.3                                                                                                    | Przepisy BHP                                                                                                    |
| 2.4                                                                                                    | Bezpieczeństwo eksploatacji                                                                                                    |
| 2.5                                                                                                    | Bezpieczeństwo produktu 10                                                                                                    |
| 2.6                                                                                                    | Bezpieczeństwo systemów IT 10                                                                                                    |
| 3                                                                                                    | Opis produktu 10                                                                                                    |
| 31                                                                                                    | Zastosowanie 13                                                                                                    |
| 3.2                                                                                                    | Model licencyiny                                                                                                    |
| 5.0                                                                                                    |                                                                                                    |
| 4                                                                                                    | Odhiór dostawy i                                                                                                    |
| •                                                                                                    | Oubloi uostawy i                                                                                                    |
| •                                                                                                    | identyfikacja produktu 15                                                                                                    |
| 4.1                                                                                                    | identyfikacja produktu 15<br>Odbiór dostawy                                                                                                    |
| 4.1<br>4.2                                                                                                    | identyfikacja produktu15Odbiór dostawy15Identyfikacja produktu16                                                                                                    |
| 4.1<br>4.2<br>4.3                                                                                                    | identyfikacja produktu15Odbiór dostawy15Identyfikacja produktu16Transport i składowanie17                                                                                                    |
| 4.1<br>4.2<br>4.3<br>5                                                                                                    | identyfikacja produktu       15         Odbiór dostawy       15         Identyfikacja produktu       16         Transport i składowanie       17         Instalacia       17                                                                                                    |
| 4.1<br>4.2<br>4.3<br>5                                                                                                    | identyfikacja produktu       15         Odbiór dostawy       15         Identyfikacja produktu       16         Transport i składowanie       17         Instalacja       17         Wymagania systemowe       17                                                                                                    |
| 4.1<br>4.2<br>4.3<br>5<br>5.1<br>5.2                                                                                        | identyfikacja produktu       15         Odbiór dostawy       15         Identyfikacja produktu       16         Transport i składowanie       17         Instalacja       17         Wymagania systemowe       17         Aktualizacja oprogramowania       17                                                                                                    |
| 4.1<br>4.2<br>4.3<br><b>5</b><br>5.1<br>5.2<br>5.3                                                                          | identyfikacja produktu       15         Odbiór dostawy       15         Identyfikacja produktu       16         Transport i składowanie       17         Instalacja       17         Wymagania systemowe       17         Aktualizacja oprogramowania       17         Odinstalowanie oprogramowania       17                                                                                                    |
| 4.1<br>4.2<br>4.3<br><b>5</b><br>5.1<br>5.2<br>5.3                                                                          | identyfikacja produktu15Odbiór dostawy15Identyfikacja produktu16Transport i składowanie17Instalacja17Wymagania systemowe17Aktualizacja oprogramowania17Odinstalowanie oprogramowania18                                                                                                    |
| 4.1<br>4.2<br>4.3<br>5<br>5.1<br>5.2<br>5.3<br>6                                                                            | identyfikacja produktu15Odbiór dostawy15Identyfikacja produktu16Transport i składowanie17Instalacja17Wymagania systemowe17Aktualizacja oprogramowania17Odinstalowanie oprogramowania18Obsługa18                                                                                                    |
| 4.1<br>4.2<br>4.3<br>5<br>5.1<br>5.2<br>5.3<br>6<br>6.1                                                                     | identyfikacja produktu15Odbiór dostawy15Identyfikacja produktu16Transport i składowanie17Instalacja17Wymagania systemowe17Aktualizacja oprogramowania17Odinstalowanie oprogramowania18Obsługa18Wyłączanie programatora                                                                                                    |
| 4.1<br>4.2<br>4.3<br>5<br>5.1<br>5.2<br>5.3<br>6<br>6.1                                                                     | identyfikacja produktu15Odbiór dostawy15Identyfikacja produktu16Transport i składowanie17Instalacja17Wymagania systemowe17Aktualizacja oprogramowania17Odinstalowanie oprogramowania18Obsługa18Wyłączanie programatora<br>przemysłowego18                                                                                                    |
| 4.1<br>4.2<br>4.3<br>5<br>5.1<br>5.2<br>5.3<br>6<br>6.1<br>6.2                                                              | identyfikacja produktu15Odbiór dostawy15Identyfikacja produktu16Transport i składowanie17Instalacja17Wymagania systemowe17Aktualizacja oprogramowania17Odinstalowanie oprogramowania18Obsługa18Wyłączanie programatora18Przejście w stan uśpienia19                                                                                                    |
| 4.1<br>4.2<br>4.3<br><b>5</b><br>5.1<br>5.2<br>5.3<br><b>6</b><br>6.1<br>6.2<br>6.3                                         | identyfikacja produktu15Odbiór dostawy15Identyfikacja produktu16Transport i składowanie17Instalacja17Wymagania systemowe17Aktualizacja oprogramowania17Odinstalowanie oprogramowania18Obsługa18Wyłączanie programatora<br>przemysłowego18Przejście w stan uśpienia19Ekran bezpieczeństwa19                                                                                                    |
| 4.1<br>4.2<br>4.3<br>5<br>5.1<br>5.2<br>5.3<br>6<br>6.1<br>6.2<br>6.3<br>7                                                  | identyfikacja produktu 15Odbiór dostawy                                                                                                    |
| 4.1<br>4.2<br>4.3<br>5<br>5.1<br>5.2<br>5.3<br>6<br>6.1<br>6.2<br>6.3<br>7<br>7.1                                           | identyfikacja produktu 15Odbiór dostawy                                                                                                    |
| 4.1<br>4.2<br>4.3<br>5<br>5.1<br>5.2<br>5.3<br>6<br>6.1<br>6.2<br>6.3<br>7<br>7.1<br>7.2                                    | identyfikacja produktu15Odbiór dostawy15Identyfikacja produktu16Transport i składowanie17Instalacja17Wymagania systemowe17Aktualizacja oprogramowania17Odinstalowanie oprogramowania18Obsługa18Wyłączanie programatora19Ekran bezpieczeństwa19Uruchomienie19Wkładanie akumulatora20Ładowanie akumulatora21                                                                                                    |
| 4.1<br>4.2<br>4.3<br>5<br>5.1<br>5.2<br>5.3<br>6.1<br>6.1<br>6.2<br>6.3<br>7<br>7.1<br>7.2<br>7.3                           | identyfikacja produktu       15         Odbiór dostawy       15         Identyfikacja produktu       16         Transport i składowanie       17         Instalacja       17         Wymagania systemowe       17         Aktualizacja oprogramowania       17         Odistalowanie oprogramowania       18         Obsługa       18         Wyłączanie programatora       19         Ekran bezpieczeństwa       19         Uruchomienie       19         Wkładanie akumulatora       20         Ładowanie programatora       21         Włączanie programatora       21                                                            |
| 4.1<br>4.2<br>4.3<br><b>5</b><br>5.1<br>5.2<br>5.3<br><b>6</b><br>6.1<br>6.2<br>6.3<br><b>7</b><br>7.1<br>7.2<br>7.3<br>7.4 | identyfikacja produktu       15         Odbiór dostawy       15         Identyfikacja produktu       16         Transport i składowanie       17         Instalacja       17         Wymagania systemowe       17         Aktualizacja oprogramowania       17         Odistalowanie oprogramowania       17         Odistalowanie oprogramowania       18         Wyłączanie programatora       19         Ekran bezpieczeństwa       19         Uruchomienie       19         Wkładanie akumulatora       20         Ładowanie akumulatora       21         Włączanie programatora       21         Destructure siecience       21 |

| 8     | Opis oprogramowania Field             |   |
|-------|---------------------------------------|---|
|       | Xpert 22                              |   |
| 8.1   | Ekran startowy "Connection" 22        |   |
| 8.2   | Strony menu 23                        |   |
| 8.3   | Strony informacyjne 24                | : |
| 9     | Instalacja sterowników                |   |
|       | komunikacyjnych i                     |   |
|       | sterowników urządzeń 24               |   |
| 9.1   | DTM 25                                | , |
| 9.2   | FDI – FDI Package Manager 26          | ) |
| 9.3   | IODD – IODD DTM Configurator 27       |   |
| 10    | Obsługa 28                            | 5 |
| 10.1  | Uruchamianie oprogramowania Field     |   |
|       | Xpert                                 | ; |
| 10.2  | Przegląd typów połączeń, protokołów i |   |
| 10.2  | Intertejsow                           |   |
| 10.5  | nołaczenia 31                         |   |
| 104   | Ustanowienie połaczenia z             |   |
| 10.1  | wykorzystaniem kreatora 32            |   |
| 10.5  | Nawiązanie połączenia                 |   |
|       | bezprzewodowego z wykorzystaniem      |   |
|       | protokołu Bluetooth 34                | t |
| 10.6  | Ustanowienie połączenia z             |   |
|       | wykorzystaniem lokalnej sieci         |   |
| 10 5  | bezprzewodowej 36                     | ) |
| 10./  | Strony menu 40                        |   |
| 10.8  | Ustawienia                            |   |
| 10.9  | REID 50                               | ١ |
| 10.10 |                                       |   |
| 11    | Konserwacja 51                        |   |
| 11.1  | Akumulator 51                         |   |
| 12    | Naprawa 53                            | , |
| 12.1  | Informacje ogólne 53                  | , |
| 12.2  | Części zamienne 53                    | , |
| 12.3  | Zwrot 53                              | , |
| 12.4  | Utylizacja 53                         |   |
| 13    | Akcesoria 54                          | : |

14 Dane techniczne ..... 54

| 15   | Dodatek                    | 54 |
|------|----------------------------|----|
| 15.1 | Ochrona urządzeń mobilnych | 54 |

## 1 Informacje o niniejszym dokumencie

#### 1.1 Przeznaczenie dokumentu

Niniejsza instrukcja obsługi zawiera wszelkie informacje, które są niezbędne na różnych etapach cyklu życia przyrządu: od identyfikacji produktu, odbiorze dostawy i składowaniu, przez montaż, podłączenie, obsługę i uruchomienie aż po wyszukiwanie usterek, konserwację i utylizację.

#### 1.2 Symbole

#### 1.2.1 Symbole bezpieczeństwa

#### A NIEBEZPIECZEŃSTWO

Ten symbol ostrzega przed niebezpieczną sytuacją. Zignorowanie go spowoduje poważne obrażenia ciała lub śmierć.

#### **A** OSTRZEŻENIE

Ten symbol ostrzega przed potencjalnie niebezpieczną sytuacją. Zignorowanie go może doprowadzić do poważnych obrażeń ciała lub śmierci.

#### A PRZESTROGA

Ten symbol ostrzega przed potencjalnie niebezpieczną sytuacją. Zignorowanie go może doprowadzić do lekkich lub średnich obrażeń ciała.

#### NOTYFIKACJA

Ten symbol ostrzega przed potencjalnie niebezpieczną sytuacją. Zlekceważenie tego ostrzeżenia może doprowadzić do uszkodzenia produktu lub obiektów znajdujących się w pobliżu.

#### 1.2.2 Symbole oznaczające typy informacji

| Symbol | Opis                                                           |
|--------|----------------------------------------------------------------|
|        | Dopuszczalne<br>Dopuszczalne procedury, procesy lub czynności. |
|        | Zalecane<br>Zalecane procedury, procesy lub czynności.         |
| ×      | Zabronione<br>Zabronione procedury, procesy lub czynności.     |
| i      | Wskazówka<br>Oznacza dodatkowe informacje.                     |
| Ĩ      | Odsyłacz do dokumentacji                                       |
|        | Odsyłacz do strony                                             |
|        | Odsyłacz do rysunku                                            |

| Symbol        | Opis                     |
|---------------|--------------------------|
|               | Uwaga lub krok procedury |
| 1., 2., 3     | Kolejne kroki procedury  |
| L <b>&gt;</b> | Wynik kroku              |
| ?             | Pomoc w razie problemu   |
|               | Kontrola wzrokowa        |

## 1.2.3 Symbole Field Xpert

| Symbol             | Opis                                                                                                    |
|--------------------|----------------------------------------------------------------------------------------------------|
| ዑ                  | Włączanie i wyłączanie tabletu.                                                                                           |
|                    | Przycisk systemu Windows                                                                                                  |
| (( <sub>T</sub> )) | Komunikacja bezprzewodowa (WLAN, WWAN, GPS, Bluetooth)                                                                    |
|                    | Akumulator                                                                                                    |
|                    | Otwieranie dynamicznej analizy bazy zainstalowanych urządzeń offline (Offline Dynamic Installed Base<br>Analysis - DIBA). |
| f                  | Otwieranie ekranu głównego oprogramowania Field Xpert.                                                                    |
| <                  | Powrót do ostatnio otwieranej strony.                                                                                     |
|                    | Otwieranie strony menu oprogramowania Field Xpert.                                                                        |
| ?                  | Otwieranie strony informacyjnej oprogramowania Field Xpert.                                                               |
|                    | Minimalizacja okna programu.                                                                                              |
| アン                 | Włączenie pełnego ekranu.                                                                                                 |
| ЧК<br>УК           | Wyłączenie pełnego ekranu.                                                                                                |
| $\times$           | Zamykanie oprogramowania Field Xpert.                                                                                     |
|                    | Przewijanie w górę                                                                                                    |

| Symbol          | Opis                                                               |
|-----------------|--------------------------------------------------------------------|
| •               | Przewijanie w dół                                                  |
| $\bigcirc$      | Aktualizacja                                                       |
| FDI             | Otwieranie FDI Package Manager.                                    |
| $\odot$         | Pokaż więcej.                                                      |
| $\odot$         | Pokaż mniej.                                                       |
|                 | Połącz automatycznie                                               |
| ₽ <sub>₽0</sub> | Połącz za pomocą kreatora ręcznego łączenia z urządzeniem          |
| ((10            | Połącz z urządzeniem Endress+Hauser z interfejsem Bluetooth i WLAN |
| <b>⊳</b> ≫      | RFID                                                               |
| $\bigcirc$      | Chmura Netilion                                                    |
| ☆               | Ulubione                                                           |
|                 | Klawiatura                                                         |
| 0               | Aparat fotograficzny                                               |
| 7               | Link do biblioteki Netilion Library                                |
| Q               | Dołączanie zdjęć i plików PDF do zasobów biblioteki Netilion       |
|                 | Wywołanie funkcji.                                                 |
| Ť               | Kosz                                                               |

## 1.3 Stosowane skróty

| Skrót | Objaśnienie                                                                         |
|-------|-------------------------------------------------------------------------------------|
| DTM   | Device Type Manager (sterownik urządzenia dla aplikacji zgodnych ze standardem FDT) |
| FCC   | Federal Communications Commission (Federalna Komisja Łączności)                     |

| Skrót | Objaśnienie                                                                                     |
|-------|-------------------------------------------------------------------------------------------------|
| FDI   | Plik Field Device Integration (FDI)                                                             |
| HF    | High frequency (wysoka częstotliwość)<br> RF = radio frequency]                                 |
| IODD  | Plik z opisem przyrządu (Input Output Data Definition)                                          |
| MSD   | Opis struktury menu                                                                             |
| SD    | Secure Digital (standard kart pamięci)                                                          |
| WWAN  | Wireless Wide Area Network (Rozległa sieć komputerowa wykorzystująca technologię bezprzewodową) |

## 1.4 Dokumentacja

Wykaz i zakres dostępnej dokumentacji technicznej, patrz:

- *Device Viewer* (www.endress.com/deviceviewer): należy wprowadzić numer seryjny podany na tabliczce znamionowej,
- Aplikacja *Endress+Hauser Operations*: należy wprowadzić numer seryjny podany na tabliczce znamionowej lub zeskanować kod kreskowy QR z tabliczki znamionowej.

#### Field Xpert SMT50

Karta katalogowa TI01555S

Instrukcja obsługi BA02053S

#### 1.5 Zastrzeżone znaki towarowe

Windows 10 IoT Enterprise<sup>®</sup> jest zastrzeżonym znakiem towarowym firmy Microsoft Corporation, Redmond, Washington, USA.

Intel<sup>®</sup> Core™ jest zastrzeżonym znakiem towarowym firmy Intel Corporation, Santa Clara, USA.

FOUNDATION<sup>TM</sup> Fieldbus jest zastrzeżonym znakiem towarowym FieldComm Group, Austin, TX 78759, USA.

HART<sup>®</sup>, WirelessHART<sup>®</sup> są zastrzeżonymi znakami towarowymi FieldComm Group, Austin, TX 78759, USA.

PROFIBUS® jest zastrzeżonym znakiem towarowym PROFIBUS User Organization (PNO), Karlsruhe/Niemcy.

PROFINET® jest zastrzeżonym znakiem towarowym PROFIBUS User Organization (PNO), Karlsruhe/Niemcy

Modbus jest zastrzeżonym znakiem towarowym firmy Modicon, Incorporated.

IO-Link® jest zastrzeżonym znakiem towarowym IO-Link Community c/o PROFIBUS User Organization (PNO) Karlsruhe/Niemcy - www.io-link.com

Wszystkie inne marki i nazwy produktów są znakami towarowymi lub zastrzeżonymi znakami towarowymi danych firm i organizacji.

## 2 Podstawowe wskazówki bezpieczeństwa

Należy przestrzegać wymagań i wskazówek bezpieczeństwa zawartych w instrukcji obsługi dostarczonej przez producenta wraz z urządzeniem.

## 2.1 Wymagania dotyczące personelu

Personel przeprowadzający montaż, uruchomienie, diagnostykę i konserwację powinien spełniać następujące wymagania:

- Przeszkoleni, wykwalifikowani operatorzy powinni posiadać odpowiednie kwalifikacje do wykonania konkretnych zadań i funkcji.
- Posiadać zgodę właściciela/operatora obiektu.
- Posiadać znajomość obowiązujących przepisów.
- Przed rozpoczęciem prac przeczytać ze zrozumieniem zalecenia podane w instrukcji obsługi, dokumentacji uzupełniającej oraz certyfikatach (zależnie od zastosowania).
- ▶ Przestrzegać wskazówek i podstawowych warunków bezpieczeństwa.

Personel obsługi powinien spełniać następujące wymagania:

- Być przeszkolony i posiadać zgody odpowiednie dla wymagań związanych z określonym zadaniem od właściciela/operatora obiektu.
- Postępować zgodnie ze wskazówkami podanymi w niniejszym podręczniku.

## 2.2 Przeznaczenie urządzenia

Tablet PC do konfiguracji urządzeń to przenośny programator do zarządzania aparaturą obiektową. Jest on przeznaczony dla personelu odpowiedzialnego za uruchomienie i konserwację punktów pomiarowych, do zarządzania aparaturą obiektową poprzez cyfrowy interfejs komunikacyjny oraz prowadzenia dokumentacji punktów pomiarowych. Jest to programator na bazie tabletu PC, zaprojektowany jako kompletne rozwiązanie. Jest on prostym w obsłudze urządzeniem z ekranem dotykowym, służącym do zarządzania aparaturą obiektową przez cały cykl życia. Zawiera rozbudowaną, zainstalowaną fabrycznie bibliotekę sterowników i oferuje dostęp do systemu Przemysłowego Internetu Rzeczy, a także do informacji i dokumentacji podczas całego cyklu życia urządzenia. Programator przemysłowy jest wyposażony w nowoczesny interfejs użytkownika z opcją aktualizacji online w oparciu o bezpieczne, wielofunkcyjne środowisko Microsoft Windows 10.

## 2.3 Przepisy BHP

Podczas obsługi przyrządu:

 Zawsze należy mieć nałożony niezbędny sprzęt ochrony osobistej wymagany obowiązującymi przepisami.

## 2.4 Bezpieczeństwo eksploatacji

Uszkodzenie przyrządu!

- Przyrząd można użytkować wyłącznie wtedy, gdy jest on sprawny technicznie i wolny od usterek i wad.
- Za niezawodną pracę przyrządu odpowiedzialność ponosi operator.

#### Przeróbki przyrządu

Niedopuszczalne są nieautoryzowane przeróbki przyrządu, ponieważ mogą spowodować trudne do przewidzenia zagrożenia!

▶ Jeśli mimo to przeróbki są niezbędne, należy skontaktować się z Endress+Hauser.

#### Naprawa

Dla zapewnienia niezawodności i bezpieczeństwa eksploatacji:

- ▶ naprawy przyrządu wykonywać jedynie wtedy, gdy jest to wyraźnie dozwolone.
- ▶ przestrzegać obowiązujących przepisów dotyczących naprawy urządzeń elektrycznych.
- używać wyłącznie oryginalnych części zamiennych i akcesoriów.

## 2.5 Bezpieczeństwo produktu

Urządzenie zostało skonstruowane oraz przetestowane zgodnie z aktualnym stanem wiedzy technicznej i opuściło zakład producenta w stanie gwarantującym niezawodne działanie.

Spełnia ogólne wymagania dotyczące bezpieczeństwa i wymagania prawne. Ponadto jest zgodne z dyrektywami unijnymi wymienionymi w Deklaracji Zgodności UE dla konkretnego urządzenia. Endress+Hauser potwierdza to poprzez umieszczenie na produkcie znaku CE.

## 2.6 Bezpieczeństwo systemów IT

Gwarancja producenta obowiązuje wyłącznie w przypadku montażu i eksploatacji produktu zgodnie z opisem podanym w instrukcji obsługi. Przyrząd jest wyposażony w mechanizmy zabezpieczające przed przypadkową zmianą ustawień.

Działania w zakresie bezpieczeństwa systemów IT zapewniające dodatkową ochronę przyrządu oraz transferu danych muszą być wdrożone przez operatora zgodnie z obowiązującymi standardami bezpieczeństwa.

## 3 Opis produktu

Dzięki ultrakompaktowej obudowie programator przemysłowy spełnia najwyższe wymagania: m.in. stopień ochrony (IP65) i odporność na wstrząsy (dopuszczenie do zastosowań wojskowych zgodnie ze standardem MIL-STD 810G). Dodatkowa warstwa ochronna ekranu zapewnia pełną ochronę przed uszkodzeniami mechanicznymi. Wysoce ergonomiczne cechy programatora chronią również zdrowie pracownika, ograniczając do minimum obciążenie fizyczne.

Szybki i bezproblemowy dostęp do danych za pomocą programatora jest zapewniony dzięki wykorzystaniu technologii 4G/LTE. W razie braku dostępu do sieci WLAN lub braku zasięgu sieci, opcjonalna stacja dokująca z interfejsem Ethernet zapewnia możliwość połączenia tabletu PC z istniejącą infrastrukturą sieciową. Ponadto urządzenie obsługuje również najnowsze standardy Bluetooth.

Oprócz wykorzystania na obiekcie, w połączeniu ze stacją dokującą (opcja), umożliwiającą pełną integrację z siecią biurową, programator przemysłowy może być także używany jako komputer biurowy.

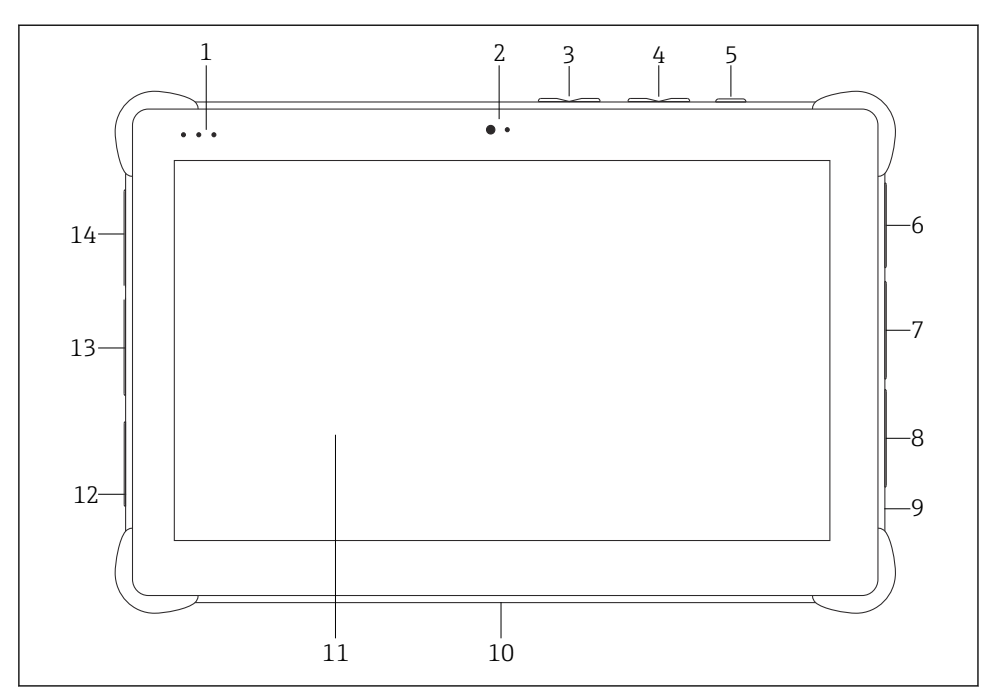

- I Programator przemysłowy widok z przodu
- 1 Kontrolki LED statusu: (wskaźnik zasilania/ładowania/WLAN)
- 2 Kamera przednia
- 3 Przyciski programowalne P1/P2
- 4 Przyciski głośności
- 5 Przycisk wł./wył.
- 6 Port USB 2.0
- 7 Port szeregowy DB-9 COM 2: RS-485, stały (Styk 1: D+/Styk 2: D-/Styk 5: GND)
- 8 Port szeregowy DB-9 COM 1: RS-232, stały (standardowy)
- 9 Gniazdo Kensington lock
- 10 Złącze dokujące
- 11 Szkło Corning<sup>®</sup> Gorilla<sup>®</sup> Glass
- 12 Gniazdo zasilania DC/LAN
- 13 Port USB 3.0/USB 2.0
- 14 Wyjście audio 3.5 mm/USB typ C/mini HDMI

| Element                 | Opis                                                                |
|-------------------------|---------------------------------------------------------------------|
| Przyciski programowalne | Umożliwiają przejście do programu zdefiniowanego przez użytkownika  |
| Kamera przednia         | Służy do nagrań sekwencji wideo (np. wideokonferencji)              |
| Gniazdo zasilania DC    | Służy do podłączenia zasilacza                                      |
| Złącze dokujące         | Służy do podłączenia programatora przemysłowego do stacji dokującej |

| Element                 | Opis                                                                                            |
|-------------------------|-------------------------------------------------------------------------------------------------|
| Gniazdo Kensington lock | Służy do podłączenia linki zabezpieczającej przed kradzieżą, kompatybilnej z Kensington<br>Lock |
| Przyciski głośności     | Służą do regulacji głośności                                                                    |
| Przycisk wł./wył.       | Służy do włączania lub wyłączania programatora przemysłowego                                    |

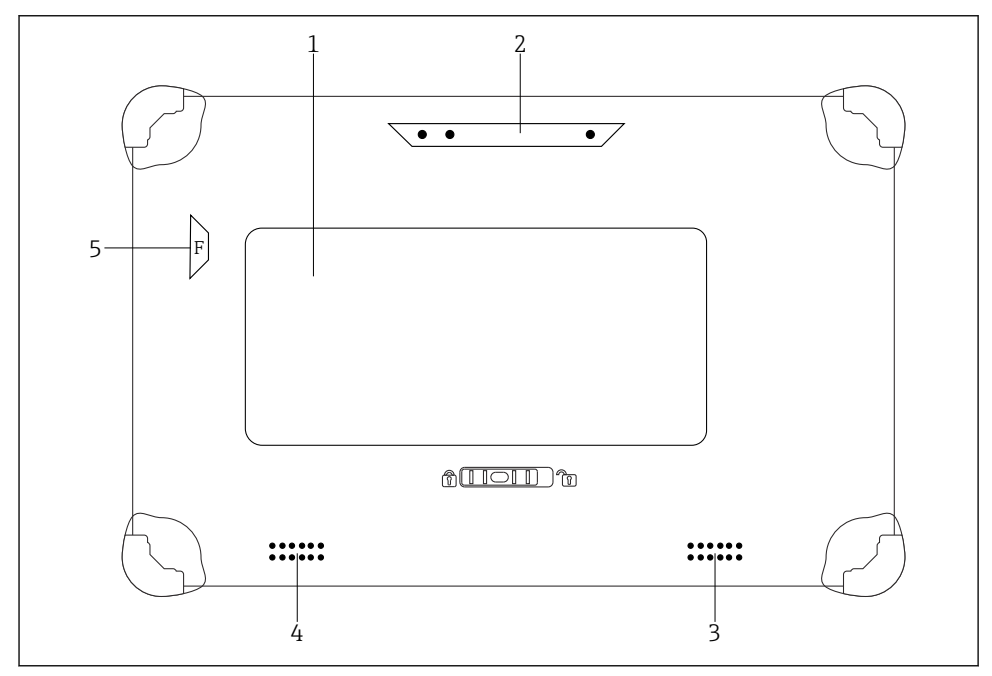

#### 🖻 2 Tablet PC - widok od tyłu

- 1 Wymienny akumulator (gniazda kart SIM i SD znajdują się pod akumulatorem)
- 2 Aparat tylny
- 3 Głośnik lewy
- 4 Głośnik prawy
- 5 Przycisk F: Latarka/Lampa

| Element                                      | Opis                                                                             |
|----------------------------------------------|----------------------------------------------------------------------------------|
| Lampa błyskowa aparatu                       | Do dodatkowego oświetlenia w warunkach słabego oświetlenia - wcisnąć przycisk F. |
| Aparat fotograficzny                         | Służy do robienia zdjęć.                                                         |
| Komora akumulatora                           | Miejsce na umieszczenie akumulatora.                                             |
| Przycisk odblokowujący komorę<br>akumulatora | Nacisnąć i przytrzymać ten przycisk, aby otworzyć komorę akumulatora.            |

| Element               | Opis                                                                             |
|-----------------------|----------------------------------------------------------------------------------|
| Głośnik               | Służy do odtwarzania dźwięku                                                     |
| Gniazdo karty SIM     | Przeznaczone do karty SIM do sieci WWAN (LTE + GPS).                             |
| Gniazdo karty pamięci | Przeznaczone do kart pamięci Micro SD i kart pamięci SD, SDXC, SDHC z adapterem. |

#### 3.1 Zastosowanie

Tablet PC do konfiguracji urządzeń to przenośny programator do zarządzania aparaturą obiektową. Jest on przeznaczony dla personelu odpowiedzialnego za uruchomienie i konserwację punktów pomiarowych do zarządzania urządzeniami obiektowymi poprzez cyfrowy interfejs komunikacyjny oraz prowadzenia dokumentacji punktów pomiarowych. Jest to programator na bazie tabletu PC, zaprojektowany jako kompletne rozwiązanie z zainstalowaną fabrycznie biblioteką sterowników urządzeń obiektowych. Jest on prostym w obsłudze urządzeniem, z ekranem dotykowym, do zarządzania przyrządami obiektowymi przez cały cykl życia. Zawiera rozbudowaną, zainstalowaną fabrycznie bibliotekę sterowników i oferuje dostęp do systemu Przemysłowego Internetu Rzeczy, a także do informacji i dokumentacji podczas całego cyklu życia urządzenia. Programator przemysłowy jest wyposażony w nowoczesny interfejs użytkownika z opcją aktualizacji online w oparciu o bezpieczne, wielofunkcyjne środowisko Microsoft Windows 10.

## 3.2 Model licencyjny

Programator przemysłowy jest dostarczany z fabrycznie zainstalowanym oprogramowaniem Field Xpert.

Aby korzystać z oprogramowania zgodnie z jego przeznaczeniem, należy w pierwszej kolejności je aktywować. W tym celu wymagane jest posiadanie konta użytkownika na portalu oprogramowania Endress+Hauser.

Portal oprogramowania Endress+Hauser: https://www.software-products.endress.com/

#### Aktywacja oprogramowania Field Xpert

- 1. Kliknąć skrót Field Xpert na ekranie startowym tabletu PC.
  - Jeśli licencja nie została jeszcze aktywowana, otwiera się strona aktywacji oprogramowania.

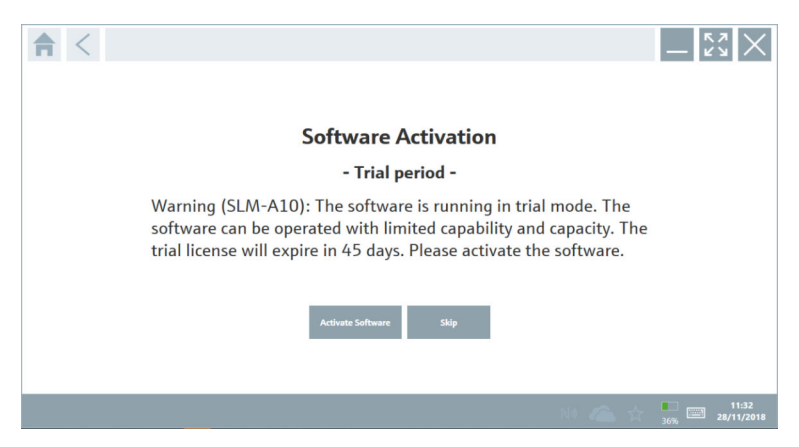

#### 2. Kliknąć Activate Software.

Wyświetli się następująca strona:

| _ ← < |                       |                                                                                                    | $-\frac{\kappa_{2}}{\kappa_{2}}\times$ |
|-------|-----------------------|----------------------------------------------------------------------------------------------------|----------------------------------------|
|       | To active<br>Please f | ite the software you need access to the Software Portal.<br>Il in your credentials or register to get a new account. |                                        |
|       | Password              |                                                                                                    |                                        |
|       |                       | I have forgotten my password                                                                                         |                                        |
|       |                       | Activate Create Account Cancel                                                                                       |                                        |
|       |                       |                                                                                                    |                                        |
|       |                       |                                                                                                    |                                        |
|       |                       |                                                                                                    | 11:33                                  |

3. Wprowadzić E-mail address i Password, a następnie kliknąć Activate.

Wyświetli się okno dialogowe z komunikatem "The application has been activated successfully.".

#### 4. Kliknąć Show license.

← Wyświetli się okno dialogowe z informacją o licencji.

#### 5. Kliknąć Close.

🕒 Wyświetli się ekran startowy oprogramowania Field Xpert.

## 4 Odbiór dostawy i identyfikacja produktu

## 4.1 Odbiór dostawy

Kontrola wzrokowa

- Sprawdzić, czy na opakowaniu nie ma widocznych uszkodzeń powstałych w transporcie
- Ostrożnie otworzyć opakowanie
- Sprawdzić, czy jego zawartość nie wykazuje widocznych uszkodzeń
- Sprawdzić, czy dostawa jest kompletna i czy niczego nie brakuje
- Zachować wszystkie załączone dokumenty

W razie stwierdzenia uszkodzeń zawartości opakowania nie włączać urządzenia. Skontaktować się z najbliższym oddziałem Endress+Hauser pod adresem: www.addresses.endress.com

W miarę możliwości należy zwracać urządzenia do Endress+Hauser w oryginalnych opakowaniach.

Zakres dostawy

- Programator przemysłowy Field Xpert SMT50 (tablet PC)
- Ładowarka AC i przewód łączący zgodne z zamówieniem
- Oprogramowanie i interfejsy/modem zgodne z zamówieniem
- Instrukcja obsługi z instrukcjami bezpieczeństwa firmy Bressner

## 4.2 Identyfikacja produktu

#### 4.2.1 Tabliczka znamionowa

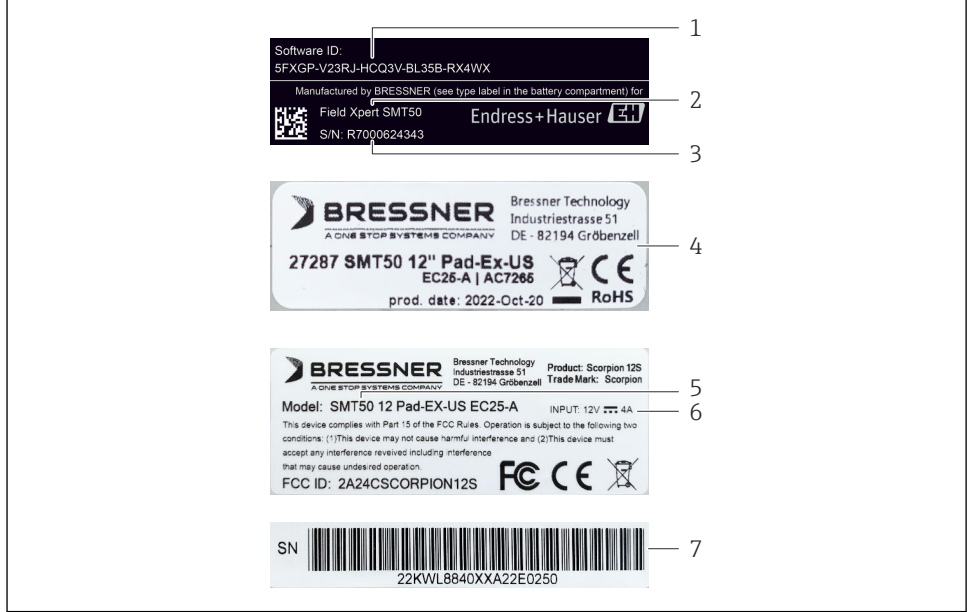

A0056831

- 1 Identyfikator oprogramowania Endress+Hauser
- 2 Nazwa produktu Endress+Hauser
- 3 Numer seryjny Endress+Hauser
- 4 Tabliczka znamionowa producenta
- 5 Oznaczenie modelu producenta
- 6 Dane techniczne podane przez producenta
- 7 Numer seryjny producenta

#### 4.2.2 Adres producenta

#### Sprzęt

Bressner Technology GmbH Industriestrasse 51D 82194 Groebenzell Niemcy www.bressner.de

#### Oprogramowanie

Endress+Hauser Process Solutions AG Christoph Merian-Ring 12 4153 Reinach Szwajcaria www.endress.com

#### 4.3 Transport i składowanie

Podczas transportu produktu należy zawsze używać oryginalnego opakowania.

#### 4.3.1 Temperatura składowania

-20 ... 60 °C (-4 ... 140 °F)

#### 5 Instalacja

#### 5.1 Wymagania systemowe

Programator przemysłowy jest dostarczany z fabrycznie zainstalowanym oprogramowaniem Field Xpert. Oprogramowanie należy aktywować.

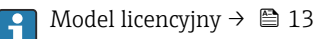

#### 5.2 Aktualizacja oprogramowania

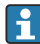

-

## 🚹 Usługa aktualizacji oprogramowania

Okres wsparcia dla oprogramowania rozpoczyna się w dniu utworzenia licencji i kończy się automatycznie po upływie jednego roku.

Aktualizacje oprogramowania można również zainstalować później, jeśli nowa wersja oprogramowania zostanie opublikowana okresie obowiązywania umowy serwisowej.

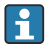

W celu wyszukania aktualizacji tablet musi połączony z siecią Internet.

- 1. Kliknąć ikonę 💿 na ekranie startowym oprogramowania Field Xpert.
  - └ Wyświetla się strona "License".
- 2. Kliknąć zakładkę Update.
  - └ Wyświetli się następująca strona:

| G License Update EUL | A About                                                                                                    | - 53 ×         |
|----------------------|----------------------------------------------------------------------------------------------------|----------------|
|                      |                                                                                                    |                |
|                      |                                                                                                    |                |
|                      | DTMs/Drivers Update                                                                                                    |                |
|                      | Automatic DTM update function is available. DTMs will be downloaded in the ba<br>and if possible, the DTMs will be installed silently. | ackground      |
|                      | Last check for update 19:                                                                                                    | 07.2024 16:51  |
|                      | Check for update                                                                                                    |                |
|                      | Application Software Update                                                                                                    |                |
|                      | Last check for update 19.                                                                                                    | 07.2024 16:51  |
|                      | Field Xpert software update service (maintenance period) will expire on 18.                                                            | .01.2025 23:59 |
|                      | Check for update                                                                                                    |                |
|                      |                                                                                                    |                |
|                      |                                                                                                    |                |
|                      |                                                                                                    | (¥) № ⊖ ☆ 🚛 🔤  |

- 3. W "Application Software Update" kliknąć Check for updates.
  - 🕒 Oprogramowanie Field Xpert rozpoczyna wyszukiwanie aktualizacji.

#### 5.3 Odinstalowanie oprogramowania

#### NOTYFIKACJA

#### Odinstalowanie oprogramowania Field Xpert.

Oprogramowanie Field Xpert nie będzie mogło być używane zgodnie z przeznaczeniem.

▶ Nie należy odinstalowywać oprogramowania Field Xpert z tabletu PC.

## 6 Obsługa

Unikać uszkodzeń obudowy i podzespołów:

- > Programator przemysłowy powinien zawsze być ustawiany na stabilnej powierzchni.
- ▶ Nie zakrywać otworu wentylacyjnego ani nie zasłaniać go innymi przedmiotami.
- Nie dopuszczać do kontaktu urządzenia z cieczami.
- ▶ Nie narażać go na bezpośrednie działanie promieni słonecznych i bardzo duże zapylenie.
- ▶ Nie narażać go na działanie wysokiej temperatury lub wilgoci.

#### 6.1 Wyłączanie programatora przemysłowego

Należy pamiętać o właściwym wyłączaniu programatora, ponieważ tylko w ten sposób można uniknąć utraty niezapisanych danych.

► Nacisnąć przycisk ikony Windows → ⓓ → Shut down [Wyłącz].

Programator przemysłowy wyłącza się.

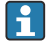

Nie odłączać źródła zasilania, aż programator przemysłowy nie zostanie całkowicie wyłączony.

## 6.2 Przejście w stan uśpienia

 Nacisnąć i przytrzymać przycisk do momentu, aż kontrolka LED zasilania zacznie pulsować.

Urządzenia przechodzi w tryb uśpienia.

#### 6.3 Ekran bezpieczeństwa

1. Wcisnąć jednocześnie przyciski Ctrl +Alt+Del

🕒 Włącza się ekran bezpieczeństwa systemu Windows

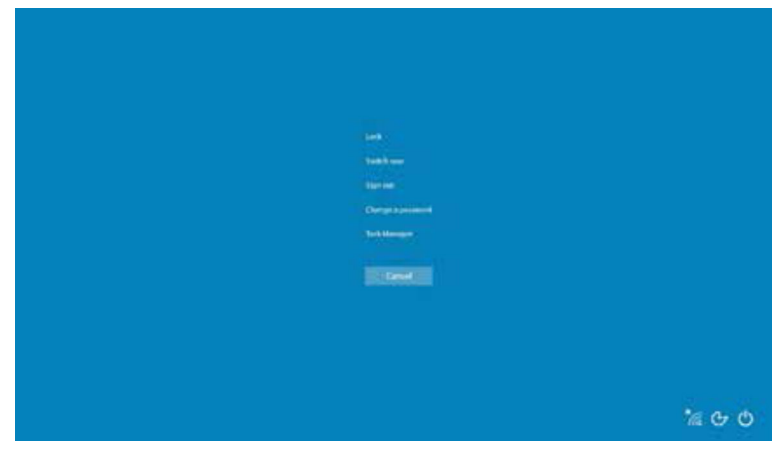

2. Wybrać żądane działanie.

Możliwe działania:

- Zablokuj urządzenie
- Przełącz użytkownika
- Wyloguj
- Zmień hasło
- Otwórz Menedżera zadań
- Wyłącz lub uruchom ponownie urządzenie

## 7 Uruchomienie

Programator przemysłowy można zasilać bezpośrednio za pomocą adaptera sieciowego albo za pomocą akumulatora litowo-jonowego.

## 7.1 Wkładanie akumulatora

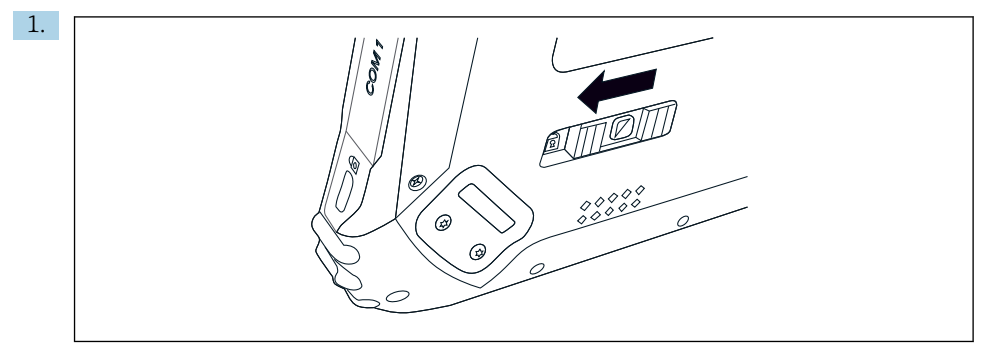

Zwolnić blokadę pokrywy akumulatora, przesuwając w lewo suwak znajdujący się z tyłu tabletu.

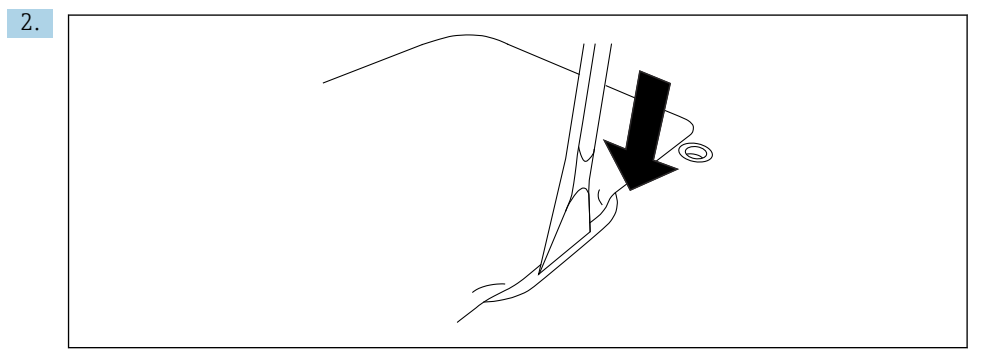

Za pomocą znajdującej się w zestawie plastikowej dźwigni otworzyć pokrywę akumulatora.

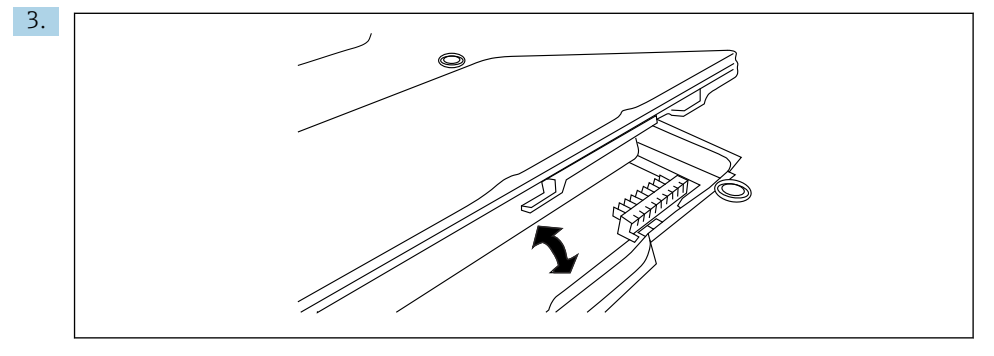

Włożyć akumulator, zamocować z powrotem pokrywę akumulatora i zablokować ją, przesuwając suwak w prawo.

Akumulator znajduje się w programatorze.

#### 7.2 Ładowanie akumulatora

Ze względu na przepisy dotyczące bezpieczeństwa transportu, zakupiony akumulator litowo-jonowy nie jest w pełni naładowany.

- Włożyć akumulator do komory.
   Podłączyć adapter sieciowy do gniazdka DC programatora przemysłowego.
- 2. Podłączyć adapter sieciowy do przewodu zasilającego.
- 3. Podłączyć przewód zasilający do gniazda zasilającego.

#### 7.3 Włączanie programatora przemysłowego

Nacisnąć i przytrzymać przycisk od momentu, aż zaświeci się kontrolka LED zasilania.
 Programator przemysłowy uruchamia się.

## 7.4 Podłączenie adaptera sieciowego

Adapter sieciowy może służyć do bezpośredniego zasilania programatora przemysłowego, a także do ładowania akumulatora.

Poc

Podczas używania adaptera sieciowego:

Umieścić programator blisko gniazdka zasilającego, aby przewód zasilający mógł do niego sięgnąć.

Zasilać urządzenie wyłącznie za pomocą źródła zasilania podanego na tabliczce znamionowej.

Jeśli urządzenie nie będzie używane przez dłuższy czas, odłączyć adapter sieciowy od gniazda sieciowego.

- 1. Podłączyć adapter sieciowy do gniazdka DC programatora przemysłowego.
- 2. Podłączyć adapter sieciowy do przewodu zasilającego.
- 3. Podłączyć przewód zasilający do gniazda zasilającego.
- Programator przemysłowy może być używany wyłącznie z odpowiednim adapterem sieciowym.

Jeśli programator przemysłowy jest podłączony do gniazda sieciowego i akumulator jest włożony, urządzenie jest zasilane z gniazda sieciowego.

## 8 Opis oprogramowania Field Xpert

#### 8.1 Ekran startowy "Connection"

- ▶ Kliknąć skrót Field Xpert na ekranie startowym tabletu PC.
  - 🕒 Uruchamia się oprogramowanie Field Xpert. Wyświetla się ekran startowy:

| <u> </u> |                                   |                                      |                           | 12<br>  <br>=0_:::× | 3   |
|----------|-----------------------------------|--------------------------------------|---------------------------|---------------------|-----|
|          | Connection:                       |                                      |                           |                     |     |
|          | Automatic Connect to HART and IO- | Assistant Convect to device step-by- |                           |                     | — 4 |
|          | Link device automatically         | step                                 | Bluetooth and WLAN device |                     |     |
|          |                                   |                                      |                           |                     | 15  |
|          |                                   | 8                                    |                           |                     |     |

- B 3 Przykładowy ekran startowy
- 1 Otwieranie strony menu
- 2 Otwieranie strony informacyjnej
- 3 Nagłówek
- 4 Kreatory służące do ustanawiania połączenia z urządzeniem obiektowym
- 5 Stopka/pasek stanu
- 6 Otwieranie klawiatury
- 7 Dostęp do innych funkcji, zależnie od wersji tabletu
- 8 Otwieranie strony "Event Log"

## 8.2 Strony menu

- W nagłówku na ekranie startowym kliknąć ikonę
  - └ Wyświetli się następująca strona:

| 1           | 2                                                    | 3<br>         |                       |            |                     |                        |          |
|-------------|------------------------------------------------------|---------------|-----------------------|------------|---------------------|------------------------|----------|
| 俞           | DTM Catalog Event Log Fav                            | orites Repo   | rts Firmware Settings |            |                     | - K7                   | $\times$ |
| lcon        | DTM Device Type                                      | Version       | Manufacturer          | Dute       | Protocol            | State                  |          |
| æ           | ITEMP / TMT82 / HART / PW 1.02.zz / Dev.Rev. 03      | 1.11.480.5368 | Endress+Hauser        | 2019-08-13 | HART, CDI           | ок                     |          |
| 60          | ITEMP / TMT84 / PA / FW 1.01.zz / Dev.Rev. 2         | 1.5.153.348   | Endress+Hauser        | 2015-10-21 | Profibus DP/V1      | OK                     |          |
| 60          | ITEMP / TMT84 / PA / VL0                             | 1.5.155.349   | Endress+Hauser        | 2016-05-11 | Profibus DP/V1      | ок                     |          |
| 83          | ITEMP / TMT85 / FF / FW 2.00.zz / Dev.Rev. 2         | 1.6.55.40     | Endress+Hauser        | 2017-03-31 | Fieldbus FF H1      | ок                     |          |
| æ           | ITEMP / TMT85 / FF / V1.00.xx / DevRev1              | 1.6.55.40     | Endress+Hauser        | 2017-03-31 | Fieldbus FF H1      | OK                     |          |
| æ           | ITEMP / TMT86 / PNA / FW 01.00.zz / Dev.Rev. 01      | 01.01.01      | Endress+Hauser        | 2023-11-14 | Profilet IO         | OK                     |          |
| 8           | ITEMP / TMT86 / PNA-CDIS / FW 01.00.zz / Dev.Rev. 01 | 1.1.1.10      | Endress+Hauser        | 2023-05-24 | CDI                 | ок                     |          |
| 83          | Level Profile DTM                                    | 1.5.67.11     | Endress+Hauser        | 2020-01-23 | Profibus DP/V1      | OK                     |          |
| æ           | Levelflex / FMP 2xx / V2.0 2.1                       | 1.4.188.39    | Endress+Hauser        | 2017-03-31 | HART                | OK                     |          |
| 8           | Levelflex / FMP 5x / HART / FW 1.01.zz / Dev.Rev. 2  | 1.10.0.2380   | Endress+Hauser        | 2022-03-14 | HART, CDI           | ок                     |          |
| 8           | Levelflex / FMP 5x / HART / FW 1.02.zz / Dev.Rev. 3  | 1.10.1.2375   | Endress+Hauser        | 2022-03-14 | HART, CDI           | ок                     |          |
| 82          | Levelflex / FMP 5x / HART / FW 1.03.zz / Dev.Rev. 4  | 1.10.1.2370   | Endress+Hauser        | 2022-03-14 | HART, CDI           | OK                     |          |
| æ           | Levelflex / FMP 5x / PA / FW 1.00.zz / Dev.Rev. 1    | 1.11.0.1015   | Endress+Hauser        | 2019-10-14 | CDI, Profibus DP/V1 | ОК                     | -        |
| Total: 4074 |                                                      |               |                       |            | Activate            | Windows FDI            | C        |
|             |                                                      |               |                       |            | (#) N               | • 〇 ☆ <sup>(</sup> ))% | -        |
|             |                                                      |               |                       |            |                     |                        |          |
|             |                                                      |               | 7                     |            |                     | 6                      | 5        |
|             |                                                      |               | /                     |            |                     | Ö                      | 5        |

🖻 4 🔹 Przykładowa strona menu

- 1 Otwieranie ekranu startowego "Connection"
- 2 Powrót do poprzedniej strony
- 3 Inne strony menu
- 4 Stopka/pasek stanu
- 5 Otwieranie klawiatury
- 6 Dostęp do innych funkcji, zależnie od wersji tabletu
- 7 Otwieranie strony "Event Log"

Szczegółowe informacje na stronach menu:  $\rightarrow \square 40$ 

## 8.3 Strony informacyjne

- W nagłówku na ekranie startowym kliknąć ikonę 20.
  - 🕒 Wyświetli się następująca strona:

| 12                 | 3                                                                                                    |                      |
|--------------------|----------------------------------------------------------------------------------------------------|----------------------|
| G C License Update | EULA About                                                                                                    | -                    |
|                    |                                                                                                    |                      |
|                    | Software License Management                                                                                                    |                      |
|                    | Product FieldCare SFE300                                                                                                    |                      |
|                    | Version 1.08.05                                                                                                    |                      |
|                    | Serial number W10028SW004                                                                                                    |                      |
|                    | Software ID DVVAL-RZZKV-ATSRU-F63F8-4D7ZN                                                                                                    |                      |
|                    | Licensee Max Muster / Endress+Hauser                                                                                                    |                      |
|                    | License usage Perpetual                                                                                                    |                      |
|                    | Usage period This product is licensed.  Naiotenance Eidef an EEEDO ordenance under causion (maiotenance noried) will eavier an 3718/3035 31550 BM |                      |
|                    | Renew License Return License                                                                                                    |                      |
|                    | Software License Configuration                                                                                                    |                      |
|                    | Search for remote licenses.                                                                                                    |                      |
|                    |                                                                                                    |                      |
|                    |                                                                                                    |                      |
|                    |                                                                                                    | (美 № ○ ☆ (1))<br>97% |
| L                  |                                                                                                    |                      |
|                    | 7                                                                                                    | 6 5                  |

- 🗟 5 Przykładowa strona informacyjna
- 1 Otwieranie ekranu startowego "Connection"
- 2 Powrót do poprzedniej strony
- 3 Dodatkowe strony informacyjne
- 4 Stopka/pasek stanu
- 5 Otwieranie klawiatury
- 6 Dostęp do innych funkcji, zależnie od wersji tabletu
- 7 Otwieranie strony "Event Log"

Szczegółowe informacje o stronach informacyjnych:  $\rightarrow \ \ \textcircled{B} 47$ 

## 9 Instalacja sterowników komunikacyjnych i sterowników urządzeń

W celu umożliwienia komunikacji pomiędzy programatorem przemysłowym a urządzeniem obiektowym, wszystkie wymagane sterowniki komunikacyjne i sterowniki urządzeń muszą być dostępne w oprogramowaniu Field Xpert. W zależności od protokołu komunikacyjnego i urządzenia obiektowego sterowniki te są dostępne jako pliki DTM, FDI lub IODD.

## 9.1 DTM

Po uruchomieniu oprogramowania Field Xpert i podłączeniu programatora przemysłowego do Internetu oprogramowanie automatycznie wyszukuje nowe sterowniki DTM. Nowe sterowniki DTM są pobierane na programator i instalowane automatycznie.

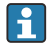

Sterowniki FDI należy pobrać ręcznie i zainstalować je na programatorze obiektowym za pomocą FDI Package Manager  $\rightarrow \cong 26$ .

Sterowniki IODD należy pobrać ręcznie i zainstalować je na programatorze obiektowym za pomocą IODD DTM Configurator  $\rightarrow \cong 27$ .

#### Otworzyć katalog sterowników DTM

- Kliknąć ikonę w nagłówku na ekranie startowym w oprogramowaniu Field Xpert.
  - └ Wyświetla się strona "DTM Catalog":

| 命                               | DTM Catalog Event Log Fax                            | orites Repo   | rts Firmwære Settings |            |                     | -     |  |
|---------------------------------|------------------------------------------------------|---------------|-----------------------|------------|---------------------|-------|--|
| lcon                            | DT M Device Type                                     | Version       | Manufacturer          | Date       | Protocol            | State |  |
| æ                               | ITEMP / TMT82 / HART / FW 1.02.22 / Dev.Rev. 03      | 1.11.480.5368 | Endress+Hauser        | 2019-08-13 | HART, CDI           | ок    |  |
| 80                              | ITEMP / TMT84 / PA / FW 1.01.22 / Dev.Rev. 2         | 1.5.153.348   | Endress+Hauser        | 2015-10-21 | Profibus DP/V1      | ок    |  |
| 807                             | ITEMP / TMT84 / PA / V1.0                            | 1.5.155.349   | Endress+Hauser        | 2016-05-11 | Profibus DP/V1      | ок    |  |
| 89                              | ITEMP / TMT85 / FF / PW 2.00.zz / Dev.Rev. 2         | 1.6.55.40     | Endress+Hauser        | 2017-03-31 | Fieldbus FF H1      | ок    |  |
|                                 | ITEMP / TMT85 / FF / V1.00.xx / DevRev1              | 1.6.55.40     | Endress+Hauser        | 2017-03-31 | Fieldbus FF H1      | ок    |  |
| 60                              | ITEMP / TMT86 / PNA / FW 01.00.zz / Dev.Rev.01       | 01.01.01      | Endress+Hauser        | 2023-11-14 | ProfiNet ID         | ок    |  |
| æ                               | ITEMP / TMT86 / PNA-CDIS / FW 01.00.22 / Dev.Rev. 01 | 1.1.1.10      | Endress+Hauser        | 2023-05-24 | CDI                 | ок    |  |
| 83                              | Level Profile DTM                                    | 1.5.67.11     | Endress+Hauser        | 2020-01-23 | Profibus DP/V1      | ок    |  |
| 80                              | Levelflex / FMP 2xx / V2.0 2.1                       | 1.4.188.39    | Endress+Hauser        | 2017-03-31 | HART                | ок    |  |
| 80                              | Levelflex / FMP 5x / HART / FW 1.01.zz / Dev.Rev. 2  | 1.10.0.2380   | Endress+Hauser        | 2022-03-14 | HART, CDI           | ок    |  |
| æ                               | Levelflex / FMP 5x / HART / FW 1.02.zz / Dev.Rev. 3  | 1.10.1.2375   | Endress+Hauser        | 2022-03-14 | HART, CDI           | ок    |  |
| 89                              | Levelflex / FMP 5x / HART / PW 1.03.zz / Dev.Rev. 4  | 1.10.1.2370   | Endress+Hauser        | 2022-03-14 | HART, CDI           | ок    |  |
| 80                              | Levelflex / FMP 5x / PA / FW 1.00.zz / Dev.Rev. 1    | 1.11.0.1015   | Endress+Hauser        | 2019-10-14 | CDI, Profibus DP/V1 | ок    |  |
| Total 4074 Activate Windows 🕫 🖸 |                                                      |               |                       |            |                     |       |  |
|                                 | (考 Ni 合 ☆ 🦛 🔤                                        |               |                       |            |                     |       |  |

#### Zaktualizować katalog DTM

- Kliknąć ikonę O na stronie "DTM Catalog".
  - Oprogramowanie Field Xpert wyszukuje sterowniki, które zostały niedawno zainstalowane w programatorze przemysłowym.
     Wyświetla się komunikat "DTM catalog refresh is running".
     Niebieski pasek postępu i obracający się okrąg w stopce wskazują postęp procesu.
     Aktualizacja katalogu DTM może potrwać kilka minut.

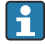

Nowe sterowniki DTM na serwerze można wyszukać korzystając ze strony "Update".  $\rightarrow \ \boxplus \ 48$ 

#### Uruchomić FDI Package Manager w oprogramowaniu Field Xpert

Kliknąć ikonę m na stronie "DTM Catalog".

#### Otwiera się ekran z widokiem offline sterownika urządzenia

- ▶ Kliknąć wiersz z żądanym sterownikiem urządzenia.
  - 🛏 Wyświetla się ekran z widokiem offline sterownika urządzenia.

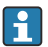

Ta funkcja jest dostępna tylko wtedy, gdy sterownik urządzenia obsługuje widok offline.

#### 9.2 FDI – FDI Package Manager

#### Wymagania

Wymagane sterowniki zostały pobrane na programator przemysłowy.

W przypadku urządzeń obiektowych Endress+Hauser można pobrać sterowniki urządzeń ze strony odpowiedniego produktu lub za pośrednictwem portalu oprogramowania Endress+Hauser. Należy zarejestrować się w portalu oprogramowania.

Portal oprogramowania: https://www.software-products.endress.com

- 1. Kliknąć skrót **FDI Package Manager** na ekranie startowym programatora przemysłowego.
  - Wyświetlany jest ekran z widokiem wszystkich plików FDI zainstalowanych na programatorze.

| Endress+Hauser |
|----------------|
|                |
| Q              |
|                |
|                |
|                |
|                |
|                |
|                |
|                |
|                |
|                |

- 2. Kliknąć **Add** w nagłówku.

| 6 | FDI Package Manager                | Endress+Hauser  |
|---|------------------------------------|-----------------|
|   |                                    |                 |
|   | Drop files                         | or Select files |
|   |                                    |                 |
|   | Copyright © Endress+Hauser   About |                 |

3. Kliknąć Drop files or Select files i wybrać plik FDI.

#### 9.3 IODD – IODD DTM Configurator

#### Wymagania

Wymagane sterowniki zostały pobrane na programator przemysłowy.

W przypadku urządzeń obiektowych Endress+Hauser można pobrać sterowniki urządzeń ze strony odpowiedniego produktu lub za pośrednictwem portalu oprogramowania Endress+Hauser. Należy zarejestrować się w portalu oprogramowania.

Portal oprogramowania: https://www.software-products.endress.com

Alternatywnie można również pobrać sterowniki urządzeń wykorzystując "IODD DTM Configurator" i funkcję "Add IODDs from IODDfinder" serwera IODD.

# 1. Kliknąć skrót **IODD DTM Configurator** na ekranie startowym programatora przemysłowego.

└ Wyświetla się następujący ekran:

| 0   | DD DTM Configu    | rator                    |        |        |           |            |         |                                  |          | - 🗆 ×                        |
|-----|-------------------|--------------------------|--------|--------|-----------|------------|---------|----------------------------------|----------|------------------------------|
| 🗆 s | elect all         |                          |        |        | Installe  | ed IODDs   |         |                                  |          |                              |
|     | Vendor            | Device                   | Vendor | Device | File      | Release    | IO-Link | IODD file                        | CRC ^    | Add IODD                     |
|     | Coderes - Marrier | Lincolouri ETI 2a        | 17     | 1024   | 101.00.00 | 2019 12 19 | 11      | EH ETI 2- 20191219 00001 1       |          | Add IODD collection (Folder) |
| -   | Liniessmilduser   | Diguprieric i ricak      | 14     | 1024   | 101.00.00 | 2010-12-10 |         | CITE TESPEOTOTE TO TO DO T. TANK | <b>Y</b> | Add IODD collection (Zip)    |
|     | Endress+Hauser    | Liquipoint FTW33         | 17     | 1280   | V01.00.00 | 2019-02-22 | 1.1     | EH-FTW33-20190222-IODD1.1.xml    |          | Add IODDs from IODDfinder    |
|     | Endress+Hauser    | Smartec CLD18            | 17     | 131329 | V01.00.03 | 2021-07-09 | 1.1     | EH-CLD18-20210709-IODD1.1 xml    | 0        |                              |
|     | Endress+Hauser    | Liquitrend QMW43         | 17     | 1536   | V01.00.00 | 2019-12-06 | 1.1     | EH-QMW43-20191206-IODD1.1 xml    | 0        |                              |
|     | Endress+Hauser    | Ceraphant PTx3x          | 17     | 1792   | V01.00.02 | 2020-02-18 | 1.1     | EH-PTx3x-20200218-IODD1.1.xml    | 0        | Delete                       |
|     | Endress+Hauser    | Ceraphant PTx3x          | 17     | 1793   | V01.00.03 | 2023-07-19 | 1.1     | EH-PTx3x-2023071940DD1.1.xml     | 0        | Refresh                      |
|     | Endress+Hauser    | (THERM CompactLine TM311 | 17     | 196864 | V01.00.03 | 2022-09-30 | 1.1     | EH-TM311-20220930-IODD1.1.xml    | 0        |                              |
|     | Endress+Hauser    | Cerabar PMx5x            | 17     | 2048   | V01.00.01 | 2021-10-06 | 1.1     | EH-PMx5x-20211006-IODD1.1.xml    | 0        |                              |
|     | Endress+Hauser    | Detapilot FMB50          | 17     | 2304   | V01.00.01 | 2021-10-06 | 1.1     | EH-FMB50-20211006-IODD1.1.xml    | 0        |                              |
|     | Endress+Hauser    | Cerabar PMP23            | 17     | 256    | V01.00.02 | 2017-10-23 | 1.1     | EH-PMP23-20171023-IODD1.1.xml    | 0        |                              |
|     | Endress+Hauser    | Cerabar PMP23            | 17     | 257    | V01.00.04 | 2019-06-26 | 1.1     | EH-PMP23-20190626-IODD1.1.xml    | 0        |                              |
|     | Endress+Hauser    | Cerabar PMP23            | 17     | 258    | V01.00.05 | 2023-08-10 | 1.1     | EH-PMP23-20230810-IODD1.1.xml    | 0        |                              |
|     | Endress+Hauser    | Cerabar PMx21            | 17     | 3841   | V01.00.00 | 2023-08-10 | 1.1     | EH-PMx21-20230810-IODD1.1.xml    | 0        |                              |
|     | Endress+Hauser    | Liquipoint FTW23         | 17     | 512    | V01.00.00 | 2017-10-19 | 1.1     | EH-FTW23-20171019-IODD1.1.xml    | 0        | Settings                     |
|     | Endress+Hauser    | Picomag                  | 17     | 65792  | V01.00.00 | 2017-11-30 | 1.1     | EH-PICOMAG-20171130-IODD1.1.xml  | 0        | About                        |
|     | Endress+Hauser    | Picomag                  | 17     | 65793  | V01.01.02 | 2021-11-17 | 1.1     | EH-PICOMAG-20211117-IODD1.1.xml  | <b>O</b> | Close                        |

- 2. Kliknąć Add IODD, Add IODD collection (Folder) lub Add IODD collection (Zip).
- 3. Wybrać plik (\*.xml lub \*.zip) lub folder.

## 10 Obsługa

#### NOTYFIKACJA

**Używanie nieodpowiednich przedmiotów do obsługi programatora przemysłowego.** Może spowodować uszkodzenie ekranu.

Nie dotykać ekranu ostro zakończonymi przedmiotami.

## 10.1 Uruchamianie oprogramowania Field Xpert

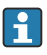

Przy pierwszym uruchomieniu oprogramowania Field Xpert użytkownik musi zaakceptować warunki licencji.

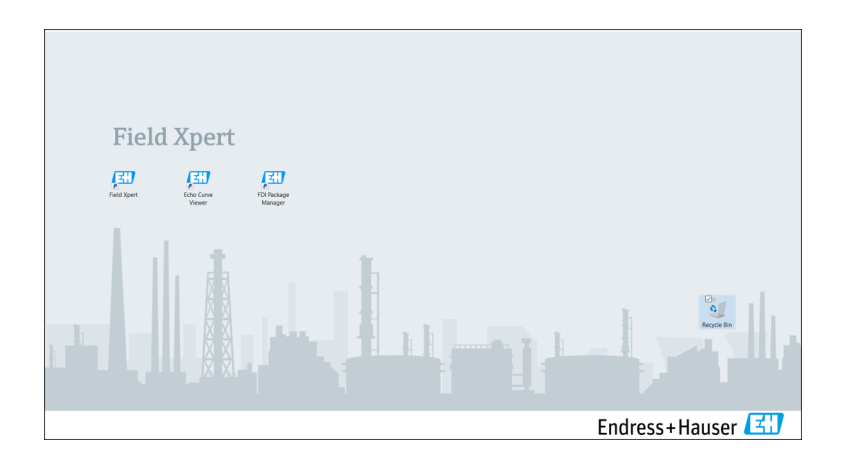

- ▶ Kliknąć skrót Field Xpert na ekranie startowym tabletu PC.
  - └ Uruchamia się oprogramowanie Field Xpert. Wyświetla się ekran startowy:

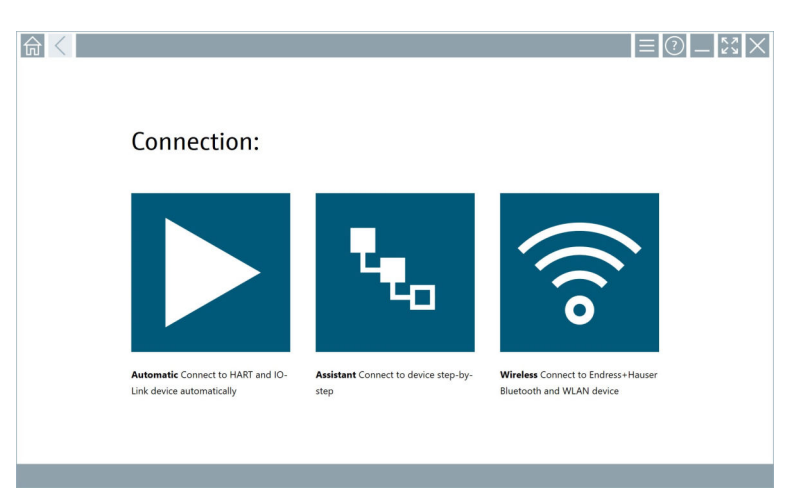

- Dostępne są trzy różne metody nawiązywania połączenia z urządzeniem obiektowym za pomocą oprogramowania Field Xpert. Możliwość wybrania metody zależy od protokołu, interfejsu (modem/brama) i urządzenia obiektowego.
  - Szczegółowe informacje na temat "Typów połączeń, protokołów i interfejsów": →  $\textcircled{}{} \textcircled{} 30$
  - Szczegółowe informacje na temat "Ustanawiania połączenia":  $\rightarrow \ \ \textcircled{B}\ 31\ do \ \rightarrow \ \ \textcircled{B}\ 36$

## 10.2 Przegląd typów połączeń, protokołów i interfejsów

#### 10.2.1 Przegląd typów połączeń

Dostępne są trzy różne metody nawiązywania połączenia z urządzeniem obiektowym za pomocą oprogramowania Field Xpert. Możliwość wybrania metody zależy od protokołu, interfejsu (modem/brama) i urządzenia obiektowego.

| Typ połączenia | Opis                                                                                                    | Protokoły                                                                                                    |
|----------------|----------------------------------------------------------------------------------------------------|----------------------------------------------------------------------------------------------------|
|                | Automatycznie<br>Połączenie z urządzeniem<br>obiektowym (modemem) jest<br>ustanawiane automatycznie.                                                                                   | <ul> <li>HART</li> <li>IO-Link</li> <li>Interfejsy serwisowe<br/>Endress+Hauser</li> </ul>                                                                |
| <b>L</b>       | Kreator<br>Użytkownik ustanawia połączenie z<br>interfejsem (modemem/bramką) i<br>przyrządem obiektowym krok po<br>kroku.                                                              | <ul> <li>HART</li> <li>PROFIBUS</li> <li>FOUNDATION Fieldbus</li> <li>Modbus</li> <li>IO-Link</li> <li>Interfejsy serwisowe<br/>Endress+Hauser</li> </ul> |
| (((0           | Bezprzewodowo<br>Wybrać tę opcję, aby ustanowić<br>połączenie z urządzeniem<br>obiektowym Endress+Hauser z<br>wykorzystaniem protokołu Bluetooth<br>lub bezprzewodowej sieci lokalnej. | <ul><li>Bluetooth</li><li>WLAN</li></ul>                                                                                                    |

#### 10.2.2 Przegląd protokołów i interfejsów w zależności od typu połączenia

#### Połączenie automatyczne

| Protokół                            | Interfejs (interfejs/modem)                                                                                                    |
|-------------------------------------|----------------------------------------------------------------------------------------------------|
| HART                                | <ul> <li>Commubox FXA195</li> <li>Modem Viator Bluetooth IS</li> <li>Modem Viator USB z PowerXpress</li> <li>Modem FieldPort SFP50</li> </ul> |
| IO-Link                             | FieldPort SFP20                                                                                                    |
| Interfejsy serwisowe Endress+Hauser | <ul><li>Commubox FXA291 CDI</li><li>TXU10 V2 PCP</li><li>CDI USB</li></ul>                                                                    |

#### Połączenie za pomocą kreatora

| Protokół                            | Interfejs (interfejs, modem, bramka)                                                                                                    |  |  |  |
|-------------------------------------|----------------------------------------------------------------------------------------------------|--|--|--|
| HART                                | <ul> <li>Commubox FXA195</li> <li>Modem Viator Bluetooth IS</li> <li>Modem Viator USB z PowerXpress</li> <li>Modem FieldPort SFP50</li> <li>Fieldgate SFG250</li> <li>Memograph RSG45</li> <li>Moduł Tank Scanner NXA820</li> <li>FieldGate SWG50</li> <li>Fieldgate SWG70</li> </ul> |  |  |  |
| PROFIBUS                            | <ul> <li>Softing PROFlusb</li> <li>Softing PBpro USB</li> <li>FieldPort SFP50 z licencją PROFIBUS</li> <li>Fieldgate SFG500</li> </ul>                                                                                                    |  |  |  |
| PROFINET                            | Sterownik komunikacyjny DTM PROFINET                                                                                                    |  |  |  |
| FOUNDATION Fieldbus                 | <ul> <li>NI USB</li> <li>FieldPort SFP50 z licencją FOUNDATION Fieldbus</li> <li>Softing FFusb</li> </ul>                                                                                                    |  |  |  |
| Modbus                              | Interfejs szeregowy Modbus                                                                                                    |  |  |  |
| IO-Link                             | FieldPort SFP20                                                                                                    |  |  |  |
| Interfejsy serwisowe Endress+Hauser | <ul> <li>Commubox FXA291 CDI</li> <li>Commubox FXA291 IPC, ISS, PCP</li> <li>Commubox FXA193 IPC, ISS</li> <li>TXU10 V2 CDI</li> <li>TXU10 V2 PCP</li> <li>TXU10 V1 PCP, CDI</li> <li>CDI USB</li> <li>CDI TCP/IP</li> </ul>                                                          |  |  |  |

#### Połączenie bezprzewodowe

| Protokół  | Interfejs (sygnał radiowy)                                 |
|-----------|------------------------------------------------------------|
| Bluetooth | Urządzenia obiektowe Endress+Hauser z funkcją<br>Bluetooth |
| WLAN      | Urządzenia obiektowe Endress+Hauser z funkcją WLAN         |

## 10.3 Automatyczne nawiązywanie połączenia

#### Wymagania

- Wszystkie wymagane sterowniki komunikacyjne i sterowniki urządzeń zostały zintegrowane z oprogramowaniem Field Xpert.
- Urządzenie obiektowe jest łączone z odpowiednim interfejsem programatora przemysłowego za pośrednictwem interfejsu (modemu).

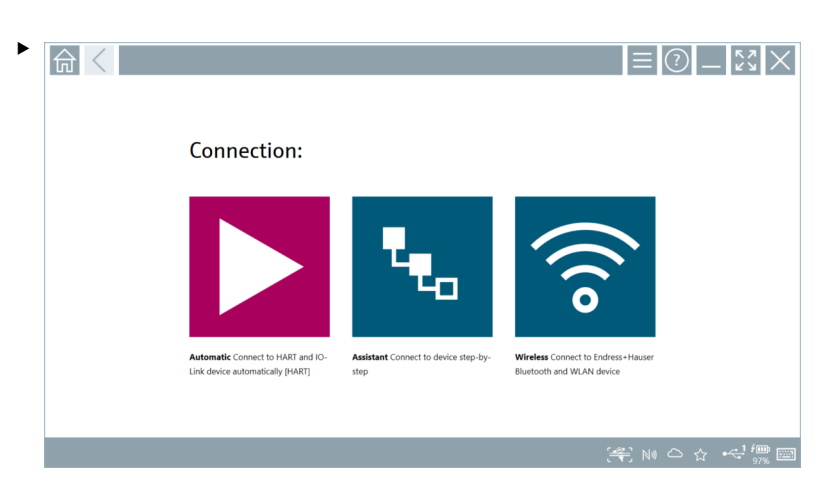

Kliknąć ikonę 📐.

└→ Oprogramowanie Field Xpert ustanawia połączenie z podłączonym urządzeniem obiektowym z wykorzystaniem interfejsu (modemu).

Wyświetla się strona sterownika DTM urządzenia obiektowego.

#### 10.4 Ustanowienie połączenia z wykorzystaniem kreatora

#### Wymagania

- Wszystkie wymagane sterowniki komunikacyjne i sterowniki urządzeń zostały zintegrowane z oprogramowaniem Field Xpert.
- Urządzenie obiektowe jest podłączone do odpowiedniego interfejsu programatora przemysłowego za pośrednictwem interfejsu (modemu/bramki).

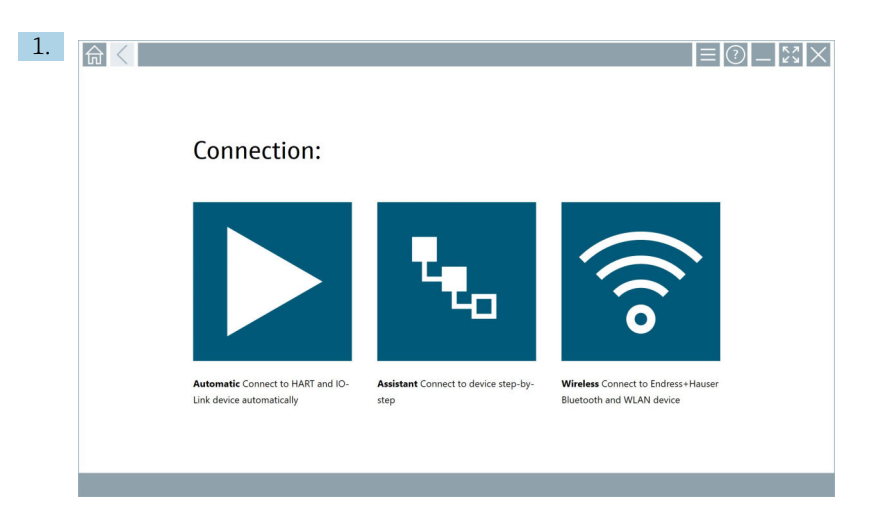

Kliknąć ikonę ⊾.

🕒 Wyświetlany jest ekran z widokiem wszystkich dostępnych protokołów.

| Reference Protocol                                                                                                    | Interface Cenfigurati                                      |                                          |                                                                                                 |                                                  |                                     | - <sup>6</sup> 2<br>63 |
|----------------------------------------------------------------------------------------------------|------------------------------------------------------------|------------------------------------------|-------------------------------------------------------------------------------------------------|--------------------------------------------------|-------------------------------------|------------------------|
| Protocol:                                                                                                    |                                                            |                                          |                                                                                                 |                                                  |                                     |                        |
| HART                                                                                                    | <u>PROFU</u> ®<br>BUS <b>B</b>                             | <u>ppopp</u> °<br>Dieta                  | Foundation                                                                                      | n an an an an an an an an an an an an an         | <b>IO</b> -Link                     |                        |
| HART Connect to HART devices<br>point-to-point or via multidrop.                                                                                                    | PROFIBUS Connect to PROFIBUS DP<br>or PROFIBUS PA devices. | PROFINET Connect to PROFINET<br>devices. | FOUNDATION Fieldbus Connect to<br>FOUNDATION Fieldbus devices in<br>bench mode or in a segment. | Modbus Connect to Modbus devices<br>over serial. | IO-Link Connect to IO-Link devices. |                        |
| in the second second se |                                                            |                                          |                                                                                                 |                                                  |                                     |                        |
| Endress + Hauser Interfaces Connect<br>to devices using CDL ISS, IPC or PCP.                                                                                                    |                                                            |                                          |                                                                                                 |                                                  |                                     |                        |
|                                                                                                    |                                                            |                                          |                                                                                                 |                                                  | (iff) N                             | ı △ ☆ 💯 📼              |

#### 2. Wybrać protokół.

 Wyświetlany jest ekran z widokiem wszystkich obsługiwanych interfejsów (modemów/bramek).

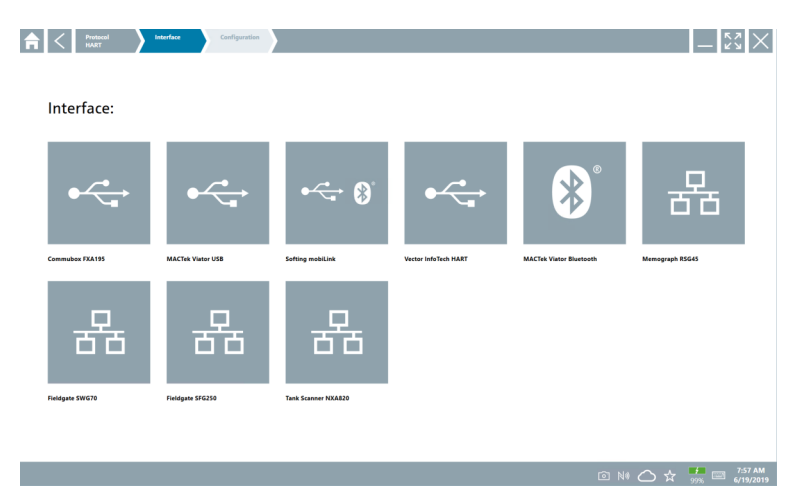

- 3. Wybrać interfejs.
  - Pozostałe kroki zależą od wybranego interfejsu. Oprogramowanie Field Xpert prowadzi użytkownika przez kolejne etapy instalacji. Jeśli na danej stronie wyświetlana jest ikona >, należy ją kliknąć, aby przejść do następnego kroku.
- 4. W razie potrzeby należy skonfigurować interfejs (modem/bramkę).
- 5. W razie potrzeby należy wybrać sterownik DTM.
- 6. W razie potrzeby należy wybrać sterownik DTM urządzenia obiektowego.

Wyświetla się strona sterownika DTM urządzenia obiektowego.

# 10.5 Nawiązanie połączenia bezprzewodowego z wykorzystaniem protokołu Bluetooth

#### Wymagania

Wszystkie wymagane sterowniki komunikacyjne i sterowniki urządzeń zostały zintegrowane z oprogramowaniem Field Xpert.

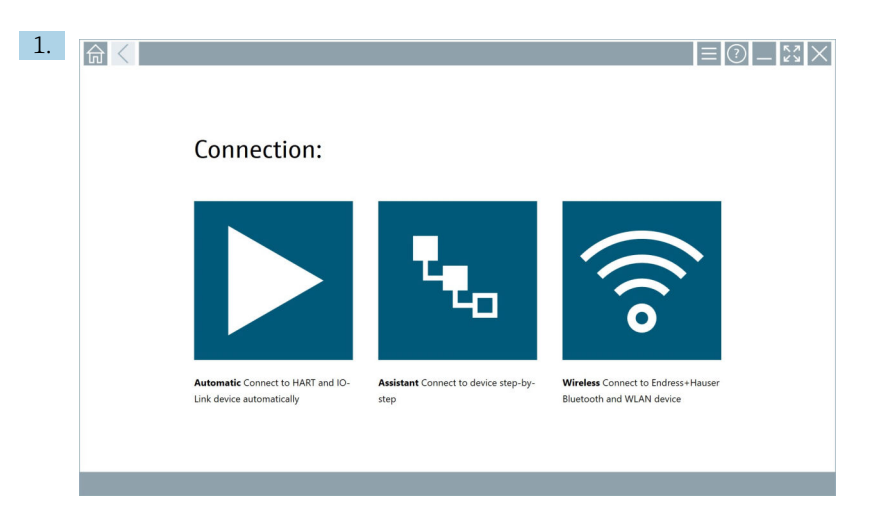

Kliknąć ikonę 🛜.

└ Wyświetlana jest aktualna lista wszystkich urządzeń obiektowych Endress+Hauser z interfejsem Bluetooth i WLAN.

| 俞                | <                                       |                                                    | _                  | 53)          | $\times$ |
|------------------|-----------------------------------------|----------------------------------------------------|--------------------|--------------|----------|
| T                | 8 🔻 🛓 💠 🔽                               | 9                                                  | T                  | 0            | llio     |
| Device<br>Status | Tag                                     | Process Values                                     | Signal<br>Strength | Actions      |          |
| 0                | M591_CM82                               |                                                    | ((r-               |              | -        |
| 0                | EH_Promass 300 500_1002000              | Physical address (MAC): 00:07:05:11:afst0, Secured | ŝ                  |              |          |
| 0                | 2618_234_M01                            |                                                    | (îr:               |              |          |
| ~                | DCM-FMR20                               | PV: 0.725 m                                        | (fr:               |              |          |
| 0                | Gamma Factory                           |                                                    | (¢:                |              |          |
| 0                | MCT 1 SB factory                        |                                                    | ((t·               |              |          |
| 0                | MTMT71_S8_admin                         |                                                    | (¢                 |              |          |
| 0                | Picomag 7kb                             |                                                    | (¢                 |              |          |
| 0                | TMT72_DH                                |                                                    | (¢:                |              |          |
| 0                | MFMR56 SB admin                         |                                                    | ((t·               |              |          |
| ~                | MFEL62 SB factory                       | PV: bde_enum_forkcovered SV: 569.8 Hz              | (¢                 |              |          |
| 0                | EH_Promag 300 500_0C19000               | Physical address (MAC): 00:07:05:13:1:e3a, Secured | Ŕ                  |              | -        |
| Do you ha        | ve your WLAN device configured as a cli | tnt in your network?                               | Click h            | ere to conne | α        |
| Number of        | items: 26                               |                                                    |                    |              |          |
|                  |                                         |                                                    | ○ 11               |              |          |

Listę dostępnych urządzeń obiektowych można filtrować wg Bluetooth i WLAN. Kliknięcie ikony 👔 włącza lub wyłącza filtr urządzeń obiektowych Bluetooth. Kliknięcie ikony 🛜 włącza lub wyłącza filtr urządzeń obiektowych WLAN.

- 2. Kliknąć ikonę 🕨 obok urządzenia obiektowego przeznaczonego do konfiguracji.
  - 🕒 Zostanie wyświetlona strona logowania urządzenia obiektowego.

|   |                                                                                                    |                   | ) —<br>>                               | К Л<br>К Л                                                                   | ×                                           |
|---|----------------------------------------------------------------------------------------------------|-------------------|----------------------------------------|------------------------------------------------------------------------------|---------------------------------------------|
| > | Uer rans Paravor Paravor Parav | C<br>D<br>Actorem | 1<br>54<br>7<br>0<br>TAB<br>¢<br>CLEAR | A ≤ C<br>2<br>3 E L<br>5<br>1 T U V<br>8<br><br><br><br><br><br><br><br><br> | от г<br>3<br>михо<br>6<br>выск<br>Э<br>Емск |
|   |                                                                                                    |                   |                                        | f 96                                                                         | )<br>(                                      |

3. Wprowadzić User Name (admin) i Password, a następnie kliknąć przycisk Login.

Wyświetlana jest strona sterownika DTM (domyślnie) lub strona MSD urządzenia obiektowego.

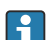

Hasłem początkowym jest numer seryjny urządzenia obiektowego.

W celu uzyskania kodu do resetowania należy skontaktować się z działem serwisu Endress+Hauser.

## 10.6 Ustanowienie połączenia z wykorzystaniem lokalnej sieci bezprzewodowej

#### Wymagania

Wszystkie wymagane sterowniki komunikacyjne i sterowniki urządzeń zostały zintegrowane z oprogramowaniem Field Xpert.

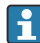

Jeśli urządzenie obiektowe WLAN jest już zintegrowane z siecią WLAN jako klient, można uzyskać do niego bezpośredni dostęp.  $\rightarrow~\textcircled{B}$  39

# 1. Connection:

Assistant Connect to device step-by-

sten

Procedura w przypadku gdy urządzenie obiektowe WLAN nie jest zintegrowane z siecią WLAN jako klient

Kliknąć ikonę 🛜.

Automatic Connect to HART and IO.

Link device automatically

└ Wyświetlana jest aktualna lista wszystkich urządzeń obiektowych Endress+Hauser z interfejsem Bluetooth i WLAN.

Wireless Connect to Endress+Hause

Bluetooth and WLAN device

| 俞                | <                                      |                                                    | _                 | $\mathbb{Z}_{\mathbb{Z}}^{\mathbb{Z}} \times$ |  |  |  |  |
|------------------|----------------------------------------|----------------------------------------------------|-------------------|-----------------------------------------------|--|--|--|--|
| T                | 😣 🔻 🔬 🗢 🗹                              | 0                                                  | T                 | <b>8</b> .                                    |  |  |  |  |
| Device<br>Status | Tag                                    | Process Values                                     | Signal Strength   | <ul> <li>Actions</li> </ul>                   |  |  |  |  |
| 0                | M591_CM82                              |                                                    | <u> </u>          |                                               |  |  |  |  |
| 0                | EH_Promass 300 500_1002000             | Physical address (MAC): 00:07:05:11:afid0, Secured | \$                |                                               |  |  |  |  |
| 0                | 2618_234_M01                           |                                                    | <u> </u>          |                                               |  |  |  |  |
| $\checkmark$     | DCM-FMR20                              | PV: 0.725 m                                        | <u> </u>          |                                               |  |  |  |  |
| 0                | Gamma Factory                          |                                                    | Ŕ                 |                                               |  |  |  |  |
| 0                | MCT 1 SB factory                       |                                                    | <u></u>           |                                               |  |  |  |  |
| 0                | MTMT71_SB_admin                        |                                                    | <u></u>           |                                               |  |  |  |  |
| 0                | Picomag 7kb                            |                                                    | <u> </u>          |                                               |  |  |  |  |
| 0                | тмт72_DH                               |                                                    | \$                |                                               |  |  |  |  |
| 0                | MFMR56 SB admin                        |                                                    | \$\begin{aligned} |                                               |  |  |  |  |
| ~                | MFEL62 SB factory                      | PV: bde_enum_forkcovered SV: 569.8 Hz              | <u> </u>          |                                               |  |  |  |  |
| 0                | EH_Promag 300 500_0C19000              | Physical address (MAC): 00:07:05:13:1e:3a, Secured | হ                 |                                               |  |  |  |  |
| Do you ha        | we your WLAN device configured as a cl | ient in your network?                              | cite              | k here to connect                             |  |  |  |  |
| Number o         | of items: 26                           |                                                    |                   |                                               |  |  |  |  |
|                  | (名) 10 10 〇 10 🦛 🔤                     |                                                    |                   |                                               |  |  |  |  |

Listę dostępnych urządzeń obiektowych można filtrować wg Bluetooth i WLAN. Kliknięcie ikony 💵 włącza lub wyłącza filtr urządzeń obiektowych Bluetooth. Kliknięcie ikony 🛜 włącza lub wyłącza filtr urządzeń obiektowych WLAN.

- 2. Kliknąć ikonę 🖻 obok urządzenia obiektowego przeznaczonego do konfiguracji.
  - Wyświetla się strona połączenia WLAN z urządzeniem obiektowym.

| Connect to WLAN devi    | configure CommDTM C        | anfigure WLAN device |         |           | - 53 × |
|-------------------------|----------------------------|----------------------|---------|-----------|--------|
|                         |                            |                      |         |           |        |
|                         |                            |                      |         |           |        |
|                         |                            |                      |         |           |        |
| Connect                 | to WLAN device             |                      |         |           |        |
| Device name<br>Password | EH_Promass 300 500_1002000 |                      |         |           |        |
|                         |                            |                      | Connect |           |        |
|                         |                            |                      |         |           |        |
|                         |                            |                      |         |           |        |
|                         |                            |                      |         |           |        |
|                         |                            |                      |         | (¥) © № ( | ⊃ ☆ ‴ू |

- Hasłem początkowym jest numer seryjny urządzenia obiektowego.
- 3. Wprowadzić **Password** i kliknąć przycisk **Connect**.
  - └ Wyświetla się strona konfiguracji adresu IP.
- 4. Nie zmieniać adresu IP pozostawić ten, który jest wpisany.
- 5. Kliknąć ikonę 📐.
  - └ Wyświetla się strona "Device DTM".
- 6. W sekcji "Select DTM" [Wybierz sterownik DTM] wybrać żądany sterownik DTM dla urządzenia obiektowego.

Wyświetla się strona sterownika DTM urządzenia obiektowego.

Procedura w przypadku gdy urządzenie obiektowe WLAN jest już zintegrowane z siecią WLAN jako klient

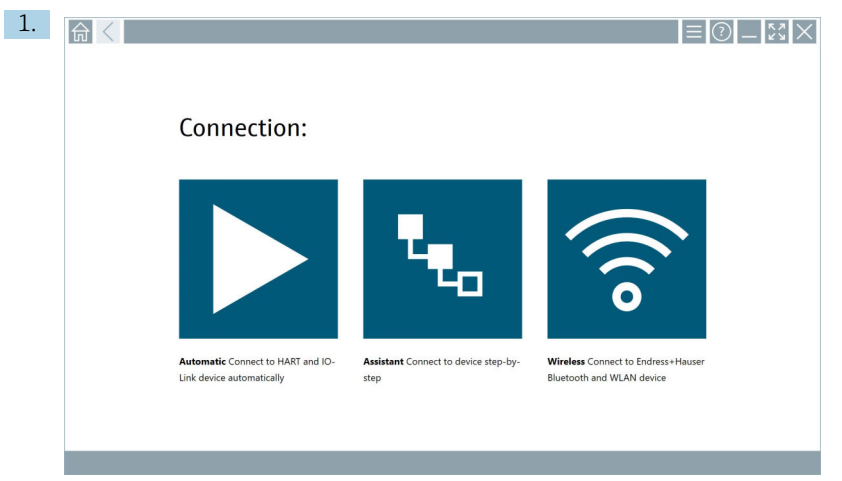

Kliknąć ikonę 🛜.

└ Wyświetlana jest aktualna lista wszystkich urządzeń obiektowych Endress+Hauser z interfejsem Bluetooth i WLAN.

| 命                | <                                      |                                                    | _                  | $\mathbb{S}$   |  |  |  |
|------------------|----------------------------------------|----------------------------------------------------|--------------------|----------------|--|--|--|
| T                | 😵 🔻 🛕 🔷 🗹                              | 9                                                  | T                  | <b>8</b> .     |  |  |  |
| Device<br>Status | Tag                                    | Process Values                                     | Signal<br>Strength | Actions        |  |  |  |
| 0                | M591_CM82                              |                                                    | ((i)               |                |  |  |  |
| 0                | EH_Promass 300 500_1002000             | Physical address (MAC): 00:07:05:11:sh40, Secured  | ÷                  |                |  |  |  |
| 0                | 2618_234_M01                           |                                                    | (¢                 |                |  |  |  |
| ~                | DCM-FMR20                              | PV: 0.725 m                                        | Ŕ                  |                |  |  |  |
| 0                | Gamma Factory                          |                                                    | (¢:                |                |  |  |  |
| 0                | MCT 1 SB factory                       |                                                    | (fr                |                |  |  |  |
| 0                | MTMT71_SB_admin                        |                                                    | (¢                 |                |  |  |  |
| 0                | Picomag 7kb                            |                                                    | (fc-               |                |  |  |  |
| 0                | TMT72_DH                               |                                                    | Ŕ                  |                |  |  |  |
| 0                | MFMR56 SB admin                        |                                                    | ((:                |                |  |  |  |
| ~                | MFEL62 SB factory                      | PV: bde_enum_forkcovered SV: 569.8 Hz              | Ŕ                  |                |  |  |  |
| 0                | EH_Promag 300 500_0C19000              | Physical address (MAC): 00:07:05:13:1e:3a, Secured | Ŕ                  |                |  |  |  |
| Do you ha        | we your WLAN device configured as a cl | ent in your network?                               | Click              | ere to connect |  |  |  |
| Number o         | of items: 26                           |                                                    |                    |                |  |  |  |
|                  | (辛) 🛛 NI 🛆 ☆ 🛄 🔤                       |                                                    |                    |                |  |  |  |

- 2. Wybrać urządzenie obiektowe WLAN, z którym ma zostać nawiązane połączenie.
- 3. Kliknąć pole Click here to connect [Kliknij, aby połączyć] pod listą.
- 4. Wprowadzić adres IP urządzenia obiektowego.
- 5. Kliknąć ikonę 📐.
  - └ Wyświetla się strona "Device DTM".

Wyświetla się strona sterownika DTM urządzenia obiektowego.

#### 10.7 Strony menu

#### 10.7.1 Zakładka "DTM catalog"

- W nagłówku na ekranie startowym kliknąć ikonę
  - └ Wyświetla się strona "DTM Catalog" z widokiem wszystkich dostępnych sterowników DTM, FDI i IODD.

| 俞           | DTM Catalog Event Leg Fav                            | orites Repo   | rts Firmware Settings |            |                     | — <sup>~</sup> | ζ    |
|-------------|------------------------------------------------------|---------------|-----------------------|------------|---------------------|----------------|------|
| lcon        | T DTM Device Type                                    | Version       | Manufacturer<br>T     | Date       | Protocol            | State          |      |
| 60          | ITEMP / TMT82 / HART / FW 1.02.22 / Dev.Rev. 03      | 1.11.480.5368 | Endress+Hauser        | 2019-08-13 | HART, CDI           | ок             | 1    |
| 600         | ITEMP / TMT84 / PA / FW 1.01.zz / Dev.Rev. 2         | 1.5.153.348   | Endress+Hauser        | 2015-10-21 | Profibus DP/V1      | ак             |      |
| 600         | ITEMP / TMT84 / PA / V1.0                            | 1.5.155.349   | Endress+Hauser        | 2016-05-11 | Profibus DP/V1      | ок             | ŝ,   |
| 69          | ITEMP / TMT85 / FF / FW 2.00.zz / Dev.Rev. 2         | 1.6.55.40     | Endress+Hauser        | 2017-03-31 | Fieldbus FF H1      | ок             |      |
| 60          | ITEMP / TMT85 / FF / V1.00.xx / DevRev1              | 1.6.55.40     | Endress+Hauser        | 2017-03-31 | Fieldbus FF H1      | ак             |      |
|             | ITEMP / TMT86 / PNA / FW 01.00.zz / Dev.Rev. 01      | 01.01.01      | Endress+Hauser        | 2023-11-14 | ProfiNet IO         | ок             |      |
| 69          | ITEMP / TMT86 / PNA-CDIS / FW 01.00.zz / Dev.Rev. 01 | 1.1.1.10      | Endress+Hauser        | 2023-05-24 | CDI                 | ок             |      |
| 80          | Level Profile DTM                                    | 1.5.67.11     | Endress+Hauser        | 2020-01-23 | Profibus DP/V1      | ок             |      |
| 60          | Levelflex / FMP 2xx / V2.0 2.1                       | 1.4.188.39    | Endress+Hauser        | 2017-03-31 | HART                | ок             |      |
| 69          | Levelflex / FMP 5x / HART / FW 1.01.zz / Dev.Rev. 2  | 1.10.0.2380   | Endress+Hauser        | 2022-03-14 | HART, CDI           | ок             |      |
|             | Levelflex / FMP 5x / HART / FW 1.02.zz / Dev.Rev. 3  | 1.10.1.2375   | Endress+Hauser        | 2022-03-14 | HART, CDI           | ок             |      |
| 60          | Levelflex / FMP 5x / HART / FW 1.03.zz / Dev.Rev. 4  | 1.10.1.2370   | Endress+Hauser        | 2022-03-14 | HART, CDI           | ок             |      |
| 60          | Levelflex / FMP 5x / PA / FW 1.00.zz / Dev.Rev. 1    | 1.11.0.1015   | Endress+Hauser        | 2019-10-14 | CDI, Profibus DP/V1 | ок             |      |
| Total: 4074 |                                                      |               |                       |            |                     | FDI C          | 5    |
|             |                                                      |               |                       |            |                     | • △ ☆ '∰ E     | 55.) |

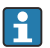

Szczegółowe informacje dotyczące strony DTM Catalog:  $\rightarrow$  🗎 25

#### 10.7.2 Zakładka "Event Log"

- 1. W nagłówku na ekranie startowym kliknąć ikonę 📃.
  - 🕒 Wyświetla się strona "DTM Catalog".

#### 2. Kliknąć zakładkę Event Log.

└ Wyświetla się zestawienie zdarzeń.

| A     | C DTM Catalog Eve                            | t Log Favorites Reports Firmware Settings                                                         | _ 53 ×                          |
|-------|----------------------------------------------|---------------------------------------------------------------------------------------------------|---------------------------------|
| Туре  | Time                                         | Det                                                                                               |                                 |
|       | 6/26/2019 3:16:16 PM                         | Picture WIN_20190626_15_16_05_Projpg has been successfully attached to asset in Netilion library. |                                 |
|       | 6/26/2019 3:13:11 PM                         | Checking for updates of DTMs and drivers.                                                         |                                 |
|       | 6/26/2019 9:59:10 AM<br>6/26/2019 9:59:10 AM | Bluetooth server LiveList subscribed.<br>Connected to Bluetooth server.                           |                                 |
|       |                                              |                                                                                                   |                                 |
|       |                                              |                                                                                                   |                                 |
|       |                                              |                                                                                                   |                                 |
|       |                                              |                                                                                                   |                                 |
|       |                                              |                                                                                                   |                                 |
|       |                                              |                                                                                                   |                                 |
|       |                                              |                                                                                                   |                                 |
|       |                                              |                                                                                                   |                                 |
|       |                                              |                                                                                                   |                                 |
|       |                                              |                                                                                                   |                                 |
|       |                                              |                                                                                                   |                                 |
|       |                                              |                                                                                                   |                                 |
|       |                                              |                                                                                                   |                                 |
|       |                                              |                                                                                                   |                                 |
|       |                                              |                                                                                                   |                                 |
|       |                                              |                                                                                                   |                                 |
|       |                                              |                                                                                                   |                                 |
|       |                                              |                                                                                                   |                                 |
|       |                                              |                                                                                                   |                                 |
|       |                                              |                                                                                                   |                                 |
|       |                                              |                                                                                                   |                                 |
|       |                                              |                                                                                                   |                                 |
| Numbe | r of Items: 5                                |                                                                                                   | Clear                           |
|       |                                              |                                                                                                   | NI AND AND A 12:10 PM 5/27/2019 |

Można również kliknąć szary obszar stopki, aby otworzyć "Event log". Za pomocą przycisku **Clear** można usunąć wyświetlone zdarzenia.

#### 10.7.3 Zakładka "Favorites"

1. W nagłówku na ekranie startowym kliknąć ikonę 📃.

└ Wyświetla się strona "DTM Catalog".

#### 2. Kliknąć zakładkę Favorites.

└ Wyświetla się strona z widokiem wszystkich ulubionych.

| n Catal            | og Event Log | Favorites Reports | Firmware Settings |      | _                 | $\tilde{z}$           |
|--------------------|--------------|-------------------|-------------------|------|-------------------|-----------------------|
| Name               | Description  |                   |                   |      |                   | Actions               |
|                    |              |                   |                   |      |                   |                       |
|                    |              |                   |                   |      |                   |                       |
|                    |              |                   |                   |      |                   |                       |
|                    |              |                   |                   |      |                   |                       |
|                    |              |                   |                   |      |                   |                       |
|                    |              |                   |                   |      |                   |                       |
|                    |              |                   |                   |      |                   |                       |
|                    |              |                   |                   |      |                   |                       |
|                    |              |                   |                   |      |                   |                       |
|                    |              |                   |                   |      |                   |                       |
|                    |              |                   |                   |      |                   |                       |
|                    |              |                   |                   |      |                   |                       |
|                    |              |                   |                   |      |                   |                       |
| Number of items: 0 |              |                   |                   |      |                   | +                     |
|                    |              |                   |                   | © N0 | Adrian Stangl 🔂 📕 | 12:10 PM<br>6/27/2019 |

📪 Można również kliknąć ikonę 🔂 w stopce, aby uzyskać dostęp do strony "Favorites".

#### 10.7.4 Zarządzanie raportami

- 1. W nagłówku na ekranie startowym kliknąć ikonę 📃.
  - └ Wyświetla się strona "DTM Catalog".
- 2. Kliknąć zakładkę Reports.
  - 🕒 Wyświetla się widok folderu "Manage saved device reports".

| <b>a</b> < DTM | Catalog | Event Log | Favorites | Reports | Firmware | Settings |  | $ \tilde{\tilde{z}}$ $\times$ |
|----------------|---------|-----------|-----------|---------|----------|----------|--|-------------------------------|
|                |         |           |           |         |          |          |  |                               |
| Manage         | saved   | device re | eports:   |         |          |          |  |                               |
|                |         |           |           |         |          |          |  |                               |
|                |         |           |           |         |          |          |  |                               |
|                |         |           |           |         |          |          |  |                               |
|                |         |           |           |         |          |          |  |                               |
|                |         |           |           |         |          |          |  |                               |
|                |         |           |           |         |          |          |  | 12:11 PM                      |

- 3. Kliknąć folder "Manage saved device reports".
  - W przeglądarce Internet Explorer wyświetlany jest folder ze wszystkimi zapisanymi raportami.

#### 10.7.5 Zakładka "Firmware"

Strona "Firmware" służy do wgrywania oprogramowania do urządzeń obiektowych. W tym celu urządzenie obiektowe musi być podłączone z wykorzystaniem jednego ze wskazanych interfejsów serwisowych.

- 1. W nagłówku na ekranie startowym kliknąć ikonę 📃
  - └ Wyświetla się strona "DTM Catalog".

#### 2. Kliknąć zakładkę Firmware.

🕒 Wyświetla się zestawienie dostępnych interfejsów serwisowych.

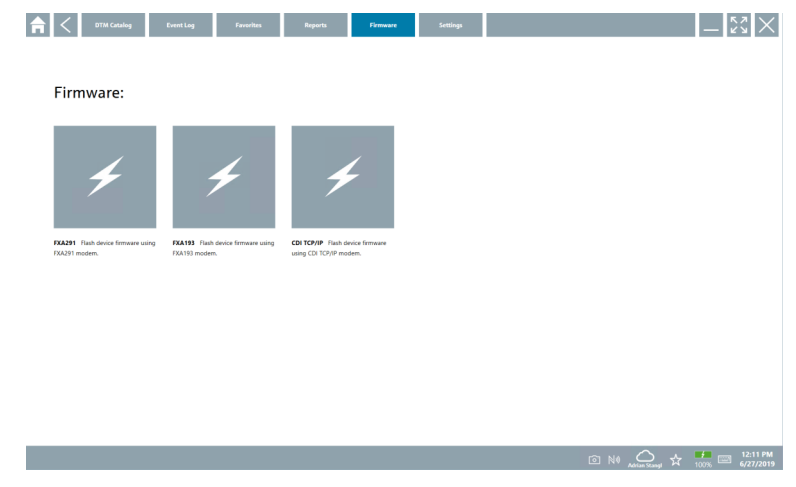

- 3. Kliknąć używany interfejs serwisowy.
- 4. Wgrać oprogramowanie urządzenia obiektowego zgodnie z odpowiednimi instrukcjami.

#### 10.7.6 Ustawienia

```
📲 Informacja dotycząca ustawień: → 🖺 43
```

#### 10.8 Ustawienia

#### 10.8.1 Zakładka "Language"

- 1. W nagłówku na ekranie startowym kliknąć ikonę 📃.
  - └ Wyświetla się strona "DTM Catalog".

#### 2. Kliknąć zakładkę Settings.

└ Wyświetlany jest ekran z widokiem wszystkich dostępnych języków.

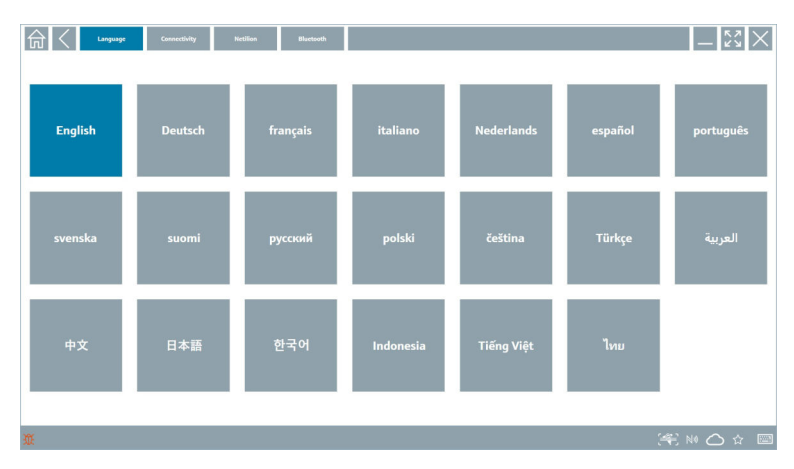

- 3. Kliknąć wybrany język.
  - 🕒 Wyświetli się okno dialogowe z monitem.
- 4. Wybrać **Yes**, jeśli język ma być zmieniony. Wybrać **No**, jeśli język nie wymaga zmiany.
  - W przypadku wyboru "Yes", oprogramowanie Field Xpert jest uruchamiane ponownie. Wybrany język zostaje aktywowany.

#### 10.8.2 Połączenie

- 1. W nagłówku na ekranie startowym kliknąć ikonę 📃
  - └ Wyświetla się strona "DTM Catalog".
- 2. Kliknąć zakładkę Settings.
  - └ Wyświetla się strona "Language".

#### 3. Kliknąć zakładkę **Connectivity**.

 Wyświetla się ekran z widokiem wszystkich dotychczasowych połączeń oraz połączeń, które nie zostały usunięte.

| Language Connectivity Netilion | Blactooth | _ <u>\$</u> 7 |
|--------------------------------|-----------|---------------|
| Status Name Description        |           | Link Actions  |
|                                |           |               |
|                                |           |               |
|                                |           |               |
|                                |           |               |
|                                |           |               |
|                                |           |               |
|                                |           |               |
|                                |           |               |
|                                |           |               |
|                                |           |               |
|                                |           |               |
| Number of Items: 0             |           | +             |
| ũ                              |           | (≇ № 🛆 ☆ 📼    |

#### 10.8.3 Netilion

- 1. W nagłówku na ekranie startowym kliknąć ikonę 📃.
  - └ Wyświetla się strona "DTM Catalog".
- 2. Kliknąć zakładkę Settings.
  - 🛏 Wyświetla się strona "Language".
- 3. Kliknąć zakładkę Netilion.
  - └ Wyświetlane są ustawienia dla przechowywania danych.

| Image:         Connectivity         Metilion         Bluetion() | - K×        |
|-----------------------------------------------------------------|-------------|
| Data storage settings                                           |             |
| Use Netilion central data storage                               |             |
| V upload asset information when going online to device          |             |
| Upload created reports                                          |             |
| V Upload device data                                            |             |
| Password settings                                               |             |
| Save Netlion password permanently                               |             |
|                                                                 |             |
|                                                                 |             |
|                                                                 |             |
|                                                                 |             |
|                                                                 |             |
|                                                                 |             |
|                                                                 |             |
|                                                                 |             |
| Ŭ.                                                              | (¥) № △ ☆ □ |

#### 10.8.4 Bluetooth

- 1. W nagłówku na ekranie startowym kliknąć ikonę 📃.
  - 🕒 Wyświetla się strona "DTM Catalog".
- 2. Kliknąć zakładkę Settings.
  - 🕒 Wyświetla się strona "Language".

#### 3. Kliknąć zakładkę Bluetooth.

🕒 Wyświetlane są ustawienia Bluetooth.

| Bluetooth settings                          |       |
|---------------------------------------------|-------|
|                                             |       |
| Save Password for all the Bluetooth devices |       |
| Enable Bluetooth Tunnel                     |       |
|                                             |       |
|                                             |       |
|                                             |       |
|                                             |       |
|                                             |       |
|                                             |       |
|                                             |       |
|                                             |       |
|                                             |       |
|                                             |       |
|                                             |       |
|                                             | ź 💷 📖 |

## 10.9 Strony informacyjne

#### 10.9.1 Licencja

- W nagłówku na ekranie startowym kliknąć ikonę 0.
  - └ Wyświetla się strona "License" z informacjami o licencji.

| <b></b> | License | Update | EULA | About          |                               |         | -                          |
|---------|---------|--------|------|----------------|-------------------------------|---------|----------------------------|
|         |         |        |      |                |                               |         |                            |
|         |         |        |      |                |                               |         |                            |
|         |         |        |      |                |                               |         |                            |
|         |         |        |      |                |                               |         |                            |
|         |         |        |      | Software Licen | se Management                 |         |                            |
|         |         |        |      | Product        | FieldCare SFE300              |         |                            |
|         |         |        |      | Version        | 1.04.00                       |         |                            |
|         |         |        |      | Serial number  | P1000324342                   |         |                            |
|         |         |        |      | Software ID    | ULBVS-PQBXB-2U4J8-HSG7H-RBV4G |         |                            |
|         |         |        |      | Licensee       | Adrian Stangl / null          |         |                            |
|         |         |        |      | License usage  | Perpetual                     |         |                            |
|         |         |        |      | Usage period   | This product is licensed.     |         |                            |
|         |         |        |      | Rend           | w License Return License      |         |                            |
|         |         |        |      |                |                               |         |                            |
|         |         |        |      |                |                               |         |                            |
|         |         |        |      |                |                               |         |                            |
|         |         |        |      |                |                               |         |                            |
|         |         |        |      |                |                               |         |                            |
|         |         |        |      |                |                               |         |                            |
|         |         |        |      |                |                               | ◎ № 🛆 🕁 | 1:01 PM<br>99% - 6/27/2019 |
|         |         |        |      |                |                               |         |                            |

#### Odnowienie licencji

Po wygaśnięciu umowy wsparcia należy zamówić usługę aktualizacji oprogramowania "Field Xpert SMT71".

Aby odnowić licencję, programator przemysłowy musi być podłączony do Internetu.

#### Odnowienie licencji na oprogramowanie w wersji 1.05 i nowszej

Status licencji jest sprawdzany online po uruchomieniu oprogramowania Field Xpert. Jeśli klient ma dostęp do aktualizacji licencji, jest ona aktualizowana automatycznie. Następnie klient otrzymuje powiadomienie.

#### Odnowienie licencji na wersje oprogramowania do 1.04

Po pomyślnym przyjęciu zamówienia na usługę aktualizacji oprogramowania "Field Xpert SMT71":

1. Kliknąć zakładkę **License**.

#### 2. Kliknąć Activate License.

► Wyświetli się następująca strona:

| <b>★</b> < |                                                      |                  |                                 |                                              |                               | - KN | $\times$ |
|------------|------------------------------------------------------|------------------|---------------------------------|----------------------------------------------|-------------------------------|------|----------|
|            | To activa<br>Please fi<br>E-mall address<br>Password | ate the software | e you need accontials or regist | cess to the So<br>iter to get a no<br>cancel | ftware Portal.<br>ew account. |      |          |
|            |                                                      |                  |                                 |                                              | NØ 🐔 🕁                        |      | 1:33     |

3. Wprowadzić E-mail address i Password, a następnie kliknąć Activate.

#### 4. Kliknąć Activate License.

🛏 Licencja została odnowiona.

#### 10.9.2 Update

- 1. W nagłówku na ekranie startowym kliknąć ikonę 🕐.
  - 🛏 Wyświetla się strona "License".
- 2. Kliknąć zakładkę Update.
  - └ Wyświetlana jest informacja o najnowszych aktualizacjach. Można również wyszukać nowe aktualizacje.

| EUL License Update EUL | \ About                                                                                                    | - ČŽ ×        |
|------------------------|----------------------------------------------------------------------------------------------------|---------------|
|                        |                                                                                                    |               |
|                        |                                                                                                    |               |
|                        |                                                                                                    |               |
|                        | DTMs/Drivers Update                                                                                                    |               |
|                        | Automatic DTM update function is available. DTMs will be downloaded in the backgroun<br>and if possible, the DTMs will be installed silently. | d             |
|                        | Last check for update 19.07.2024                                                                                                    | 16:51         |
|                        | Check for update                                                                                                    |               |
|                        | Application Software Update                                                                                                    |               |
|                        | Last check for update 19.07.2024                                                                                                    | 10:51         |
|                        | Field Xpert software update service (maintenance period) will expire on 18.01.2029                                                            | 23:59         |
|                        | Check for update                                                                                                    |               |
|                        |                                                                                                    |               |
|                        |                                                                                                    |               |
|                        |                                                                                                    |               |
|                        |                                                                                                    | (美 № ○ ☆ ∰ ■) |

#### 10.9.3 Umowa licencyjna (EULA)

- 1. W nagłówku na ekranie startowym kliknąć ikonę 🕐.
  - ← Wyświetla się strona "License".
- 2. Kliknąć zakładkę EULA.
  - └ Wyświetlana jest strona z warunkami biznesowymi i licencyjnymi firmy Endress+Hauser.

| 🛱 🤇 Licene Update IIIA Alone 🔤 🥵                                                                                                    |
|----------------------------------------------------------------------------------------------------|
| Endress+Hauser Special License Terms and Conditions for software products to be installed and used on customers' premixes [End User License Agreement]                                                                                                    |
| EH_SW_TC_V1.9_en.TXT                                                                                                    |
| 1. General                                                                                                    |
| 1.1 These Special License Terms and Conditions for Software Products (hereinafter "Special License Terms) shall apply in addition to and form an:<br>integral at rul of the General Terms and Conditions of Delivery and Service/Dereinafter referred to as "GTC")<br>of:                                                                                                    |
| The contracting Endress Hauser Sales Center (hereinafter referred to as 'Licensor'). In case of any discrepancies to the applicable GTC these Special License Terms shall prevail.                                                                                                    |
| 1.2 The Linear Agreement contributes Jupply hinding agreement themese Linearo and the activatione Denoisable "Lineary", and shall the prosdence one any increditated contributing agreement, representation or<br>windiminuting inguings in a share holding (anguates of indener) represent advancion is required and activation is any processing agreement, representation or<br>enderstanding and processing agreement and advancion is required and advancion is required and advances one any increditated control and a<br>enderstanding and processing agreement and advancessing agreement and advances on any increditated control and advances in a<br>enderstanding and processing agreement and advancessing agreement and advancessing agreement and advances and advances<br>and advancessing agreement and advancessing agreement and advancessing agreement and advances and advancessing agreement and<br>advancessing agreement and advancessing agreement advancessing agreement and advancessing agreement and<br>advancessing agreement advancessing agreement advancessing agreement advancessing agreement advances and<br>advancessing agreement advancessing agreement advancessing agreement advances agreement advancessing agreement advances<br>advancessing agreement advancessing agreement advancessing agreement advances agreement advances and<br>advancessing agreement advancessing agreement advancessing agreement advances agreement advances and<br>advancessing agreement advancessing agreement advancessing agreement advances advancessing agreement advances advancessing agreement advances advancessing agreement advances<br>advancessing agreement advancessing agreement advancessing agreem |
| 1.3 The Special License Terms further apply to any and all Updates or Upgrades of the Software Product that Licensor supplies, unless Licensor provides other License Terms.                                                                                                    |
| 1.4 The Special License Terms do not apply to licensing of the following software dasses: Software as a Service (saas), firmware (embedded software), third party trade software, public domain software and apps for mobile device.                                                                                                    |
| 1.5 Licensor's Software Products may contain third party components. The License Terms shall incorporate the underlying and applicable terms and conditions concerning such third party software, including all restrictions and limitations on usage rights, conformant to Section "Third Party Software License".                                                                                                    |
| 1.6 Licensel's general terms and conditions, in particular but not limited to the terms and conditions of purchase, shall not apply (even if Licensor has not explicitly objected to their applicability).                                                                                                    |
| 2. Definitions                                                                                                    |
| 2.1 "Activation" means the process of enabling the license rights for a particular Software Product. Activation requires product registration containing information about an entitlement and the License environment to generate license rights.                                                                                                    |
| 2.2 7/dd-On Component means a software element which is not stand alone usable. An Add-On Component is an optional extension of a Base Software or Add-On Component may have a single and unique license model; an Add-On Component may require Registration and Activation.                                                                                                    |
| 2.3 'Vidd On Driver' means a software element which is not stand alone usable. An Add- On Driver requires either Licensor's or third party Base Application.                                                                                                    |
| 2.4 %pp for Mobile Device' is a Software Product installed on the user's mobile device such as a smartphone or similar hardware and which is provided to the Licensee.                                                                                                    |
| (水) NI 白 ☆ (肥) 国                                                                                                    |

#### 10.9.4 Informacje

Ta strona pokazuje informacje o aktualnym oprogramowaniu Field Xpert takie jak informacja o wydawcy, teksty źródłowe, wersja i uwagi do bieżącej wersji.

- 1. W nagłówku na ekranie startowym kliknąć ikonę 🕖.
  - Wyświetla się strona "License".
- 2. Kliknąć zakładkę About.
  - 🕒 Wyświetlany jest przegląd informacji.

| G C Licen                                   | se          | Update | EULA | About |  | - K2 ×       |
|---------------------------------------------|-------------|--------|------|-------|--|--------------|
| > Imprint<br>Endress+Hauser                 |             |        |      |       |  |              |
| > Open Source<br>Open Source Software       |             |        |      |       |  |              |
| > Version<br>1.08.05                        |             |        |      |       |  |              |
| Release Notes     Field Xpert - 1.80.03 - 1 | What's new? |        |      |       |  |              |
|                                             |             |        |      |       |  | 😤 Ni 〇 ☆ 🞘 📼 |

3. Aby uzyskać więcej informacji na dany temat, należy kliknąć ikonę >.

#### 10.10 RFID

- 1. Podłączyć czytnik RFID do programatora przemysłowego.
- 2. Kliknąć ikonę 💀 w stopce oprogramowania Field Xpert.
  - 🕒 Wyświetla się strona "RFID TAG Editor".

| <b>त</b> <         |                    | _ 53 ×             |
|--------------------|--------------------|--------------------|
|                    |                    |                    |
|                    |                    |                    |
|                    |                    |                    |
|                    |                    |                    |
| RFID TA            | G Editor           |                    |
| N10 01.00.00       | Clear              |                    |
| Serial number:     |                    |                    |
| Manufacturer:      | Endress+Hauser     |                    |
| Short description: |                    |                    |
| Tag line 1:        |                    |                    |
| Tag line 2:        |                    |                    |
| Tag line 3:        |                    |                    |
|                    | Read tag Write tag |                    |
|                    |                    |                    |
|                    |                    |                    |
|                    |                    |                    |
|                    |                    |                    |
|                    |                    |                    |
|                    | <u>ه</u>           | NØ 🛆 🛧 🛃 📼 1:08 PM |

- 3. Umieścić etykietę RFID na czytniku RFID.
- 4. Kliknąć Read tag.
  - └ Wyświetla się przycisk "Device Viewer".
- 5. Kliknąć **Device Viewer**, aby uzyskać informacje o urządzeniu powiązane z jego numerem seryjnym.
  - └ W przeglądarce Internet Explorer otwiera się Device Viewer.
- 6. Po zmianie danych kliknąć Write tag.
  - 🕒 Zmiany są zapisywane w znaczniku RFID.

## 11 Konserwacja

## 11.1 Akumulator

Podczas eksploatacji akumulatorów należy przestrzegać poniższych zaleceń:

- Ładować i rozładowywać akumulator w temperaturze pokojowej
- Czas eksploatacji akumulatora zależy od kilku czynników:
  - Liczby cykli ładowania i rozładowania
  - Warunki otoczenia
  - Stanu naładowania podczas składowania
  - Wymagań dotyczących akumulatora
- Nadmierne zużycie akumulatora negatywnie wpływa na pracę programatora
- Akumulatory ulegają rozładowaniu także po wyjęciu z urządzenia

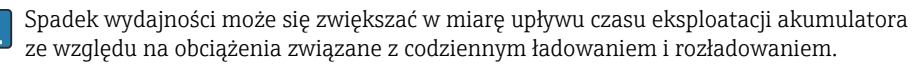

Akumulatory litowo-jonowe wymienia się zwykle po 300-500 cyklach ładowania (pełne cykle ładowania/rozładowania) lub gdy pojemność akumulatora spadnie do 70 ... 80 %.

Rzeczywista liczba cykli różni się w zależności od sposobu użytkowania, temperatury, wieku i innych czynników.

Aby uniknąć trwałego obniżenia pojemności akumulatora wskutek samorozładowania, nie należy nigdy dopuszczać do rozładowania poniżej 5 %.

#### **A** OSTRZEŻENIE

# Upuszczenie, zgniecenie lub jakiekolwiek inne niewłaściwe obchodzenie się z akumulatorem

może spowodować pożar lub oparzenia chemiczne.

Zawsze należy używać akumulatora w odpowiedni sposób.

#### NOTYFIKACJA

#### Nie ładować akumulatora, gdy temperatury są zbyt niskie lub zbyt wysokie.

Zapobiega to potencjalnemu uszkodzeniu akumulatora.

► Akumulator należy ładować tylko w temperaturze około 20 °C (68 °F).

#### A PRZESTROGA

#### Uszkodzone lub rozszczelnione akumulatory

mogą spowodować uszkodzenie ciała.

► Zachować szczególną ostrożność podczas obchodzenia się z akumulatorem.

#### A PRZESTROGA

# Jeśli podczas procesu ładowania akumulator przegrzewa się lub wyczuwalny jest zapach spalenizny,

należy natychmiast opuścić miejsce, w którym akumulator się znajduje.

► Natychmiast powiadomić personel odpowiedzialny za bezpieczeństwo.

Podczas eksploatacji akumulatorów należy przestrzegać poniższych zaleceń:

- Jeśli czas pracy akumulatora jest krótszy, należy go wymienić
- Na akumulatorze nie należy kłaść żadnych przedmiotów ani materiałów
- Przechowywać akumulator z dala od materiałów przewodzących prad lub łatwopalnych
- Przechowywać akumulator w miejscu niedostępnym dla dzieci
- Używać wyłącznie oryginalnych akumulatorów
- Akumulator ładować wyłącznie za pomocą oryginalnych urządzeń lub oryginalnych stacji ładujących
- Przechowywać akumulator z dala od wody
- Nie spalać akumulatora
- Nie narażać akumulatora na działanie temperatur niższych od 0 °C (32 °F) lub wyższych od 46 °C (115 °F)

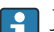

H

Jeśli akumulator jest wystawiony na działanie skrajnych temperatur, nie można osiągnąć 100 % pojemności akumulatora. Pojemność akumulatora można przywrócić, jeśli temperatura powróci do około 20 °C (68 °F).

- Zapewnić swobodną wentylację
- Akumulator ładować w miejscu o temperaturze około 20 °C (68 °F)
- Nie wkładać akumulatora do kuchenki mikrofalowej
- Nie rozkładać akumulatora na części, ani dotykać go ostrym przedmiotem
- Nie wyjmować akumulatora z urządzenia za pomocą ostrego przedmiotu
- Akumulatory posiadają dopuszczenie do stosowania w strefach zagrożonych wybuchem w powiązaniu z programatorem. Stosowanie akumulatorów niewymienionych w certyfikacie powoduje unieważnienie dopuszczenia Ex.

Oszczędzanie energii akumulatora

- Aktualizacja Windows 10 Creators Update
  - Wydłuża czas eksploatacji akumulatora
  - Sprawdza stopień rozładowania akumulatora
- Wyłączyć aktualnie nieużywane moduły bezprzewodowe
- Sprawdzić i zoptymalizować ustawienia urządzeń bezprzewodowych
- Zmniejszyć jasność wyświetlacza
- Wyłączyć wszystkie moduły, które nie są używane w programie serwisowym, np. GPS, skaner, kamere
- Włączyć wygaszacz ekranu
- Utworzyć plan zasilania zgodnie z wytycznymi firmy Microsoft
- Skonfigurować opcje zasilania zgodnie ze wskazówkami firmy Microsoft
- Skonfigurować ustawienia uśpienia zgodnie ze wskazówkami firmy Microsoft

## 12 Naprawa

## 12.1 Informacje ogólne

#### NOTYFIKACJA

#### Nieautoryzowane naprawy urządzenia

Uszkodzenie urządzenia i/lub unieważnienie gwarancji.

Naprawy mogą być wykonywane wyłącznie przez Endress+Hauser. Jeśli programator przemysłowy wymaga naprawy, należy skontaktować się z najbliższym oddziałem Endress+Hauser: www.addresses.endress.com

## 12.2 Części zamienne

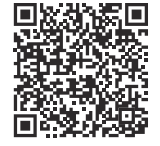

Dostępny asortyment części zamiennych dla danego produktu można znaleźć na stronie: https://www.endress.com/deviceviewer (→ Wprowadzić numer seryjny)

## 12.3 Zwrot

Wymagania dotyczące bezpiecznego zwrotu mogą się różnić w zależności od typu przyrządu i obowiązujących przepisów.

- 1. Więcej informacji, patrz na stronie: https://www.endress.com/support/return-material
  - 🛏 Wybrać region.
- Zwracany przyrząd należy opakować w sposób zapewniający ochronę przed uderzeniami i wpływem czynników zewnętrznych. Najlepszą ochronę zapewnia oryginalne opakowanie.

## 12.4 Utylizacja

Zgodnie z wymaganiami dyrektywy 2012/19/UE w sprawie zużytego sprzętu elektrycznego i elektronicznego (WEEE), produkt ten jest oznakowany pokazanym symbolem, aby do minimum ograniczyć utylizację zużytego sprzętu elektrycznego i elektronicznego jako niesortowanych odpadów komunalnych. Produktu oznaczonego tym znakiem nie należy utylizować jako niesortowany odpad komunalny. Zamiast tego należy je zwrócić do producenta, który podda je utylizacji w odpowiednich warunkach.

#### 12.4.1 Utylizacja akumulatora

Ten produkt zawiera akumulator litowo-jonowy lub niklowo-metalowo-wodorkowy. Takie akumulatory należy utylizować w odpowiedni sposób. Prosimy o kontakt z lokalnym organem ochrony środowiska w celu uzyskania informacji na temat procedur recyklingu i utylizacji obowiązujących w danym kraju.

## 13 Akcesoria

Akcesoria aktualnie dostępne dla produktu można wybrać za pomocą Konfiguratora produktu na stronie www.endress.com:

- 1. Wybrać produkt, korzystając z filtrów i pola wyszukiwania.
- 2. Otworzyć stronę internetową produktu.
- 3. Wybrać zakładkę Części zamienne i akcesoria.

## 14 Dane techniczne

👔 Szczegółowe dane techniczne podano w karcie katalogowej. → 🗎 8

## 15 Dodatek

## 15.1 Ochrona urządzeń mobilnych

Technologie mobilne to obecnie niezbędny element nowoczesnych przedsiębiorstw, ponieważ na urządzeniach mobilnych przechowywanych jest coraz więcej naszych danych. Co więcej, wydajność tych urządzeń jest porównywalna z wydajnością konwencjonalnych komputerów. Ponieważ urządzenia mobilne są często wykorzystywane poza siedzibą firmy, wymagają lepszej ochrony niż urządzenia stacjonarne. Oto cztery krótkie wskazówki, które pomogą zabezpieczyć urządzenia mobilne i przechowywane w nich informacje.

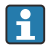

#### Włączyć zabezpieczenie hasłem

Stosować odpowiednio skomplikowane hasło lub kod PIN.

#### <table-of-contents> Aktualizować zabezpieczenia

W celu ochrony urządzeń wszyscy producenci regularnie udostępniają aktualizacje zabezpieczeń. Procedura aktualizacji jest szybka, łatwa i bezpłatna. Należy sprawdzić w ustawieniach, czy włączona jest automatyczna aktualizacja. Jeśli producent nie planuje publikowania kolejnych aktualizacji dla danego urządzenia, urządzenie to należy wymienić na nowszą wersję.

## 😭 Uruchamiać aktualizacje aplikacji i systemu operacyjnego

Należy regularnie instalować wszystkie poprawki zainstalowanych aplikacji i systemu operacyjnego udostępniane przez twórców oprogramowania. Aktualizacje te nie tylko rozszerzają zakres funkcjonalności, ale także usuwają wszelkie wykryte luki w zabezpieczeniach. Funkcja aktualizacji oprogramowania Endress+Hauser zapewnia automatyczne powiadomienia o nowych aktualizacjach. Wymaga to dostępu do Internetu. Pracownicy powinni wiedzieć kiedy aktualizacje są dostępne, jak je instalować i wiedzieć, że należy to zrobić jak najszybciej.

## 😭 Nie łączyć się z nieznanymi punktami dostępu WLAN

Najprostszym środkiem ostrożności jest nie łączyć się z Internetem za pomocą nieznanych punktów dostępu, a zamiast tego korzystać z sieci telefonii komórkowej 3G lub 4G. W sieci VPN dane użytkownika są szyfrowane przed przesłaniem ich przez Internet.

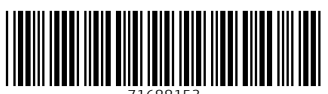

71688153

## www.addresses.endress.com

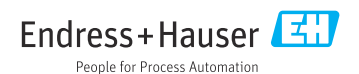